# Smart M-Air

### Instrukcja obsługi

[PL] RKZ012A107D

### Spis treści

| Funkcje aplikacji                                           | 4                                                                                                    |
|-------------------------------------------------------------|----------------------------------------------------------------------------------------------------|
| Tryby manipulacji                                           | 6                                                                                                    |
| <u>Tryb pracy zdalnej</u><br>Tryb domowy ograniczony        | . 6<br>6                                                                                                    |
| Tryb demonstracyjny                                         | 6                                                                                                    |
| Przygotowanie do użycia                                     | 7                                                                                                    |
| Ustawienie smartfona                                        | . 7                                                                                                    |
|                                                             | . /                                                                                                    |
| <u>I worzenie konta uzytkownika</u>                         | . 9                                                                                                    |
| <u>Rejestracja klimatyzatora</u>                            | 12                                                                                                    |
| Ustawienia bezprzewodowej sieci LAN w kiimatyzatorze        | 13                                                                                                    |
|                                                             | 15                                                                                                    |
| Podstawowe zastosowanie                                     | 17                                                                                                    |
| Uruchomienie / zatrzymanie pracy klimatyzatora              | 17                                                                                                    |
| Przełączanie trybu pracy                                    | 17                                                                                                    |
| Zmiana temperatury                                          | 18                                                                                                    |
| Zmiana prędkości obrotowej wentylatora i kierunku przepływu |                                                                                                    |
| powietrza                                                   | 19                                                                                                    |
| Włączanie trybu niezajętej nieruchomości                    | 20                                                                                                    |
| Korzystanie z ulubionych                                    | 21                                                                                                    |
| Korzystanie z opcji                                         | 25                                                                                                    |
| Alert przypominający o wyłaczeniu                           | 26                                                                                                    |
| Powiadomienie o błedzie klimatyzatora                       | 27                                                                                                    |
| Alert wysokiei/niskiei temperatury                          | 28                                                                                                    |
| Funkcja obserwacyjna                                        | 29                                                                                                    |
| Home leave mode                                             | 29                                                                                                    |
| Specyfikacia chłodzenia                                     | 31                                                                                                    |
| DIODA LED WŁACZONA                                          | 31                                                                                                    |
| Liczba smartfonów                                           | 31                                                                                                    |
|                                                             | Funkcje aplikacji         Tryby manipulacji         Tryb pracy zdalnej         Tryb domowy ograniczony         Tryb demonstracyjny         Przygotowanie do użycia         Ustawienie smartfona         Ustawienie początkowe aplikacji         Tworzenie konta użytkownika         Rejestracja klimatyzatora         Ustawienia bezprzewodowej sieci LAN w klimatyzatorze         Nadawanie klimatyzatora         Ustawienia bezprzewodowej sieci LAN w klimatyzatorze         Nadawanie klimatyzatorowi nazwy         Podstawowe zastosowanie         Uruchomienie / zatrzymanie pracy klimatyzatora         Przełączanie trybu pracy         Zmiana temperatury         Zmiana prędkości obrotowej wentylatora i kierunku przepływu         powietrza         Włączanie trybu niezajętej nieruchomości         Korzystanie z ulubionych         Korzystanie z opcji         Alert przypominajacy o wyłączeniu         Powiadomienie o błędzie klimatyzatora         Alert wysokiej/niskiej temperatury         Funkcja obserwacyjna         Home leave mode         Specyfikacja chłodzenia         DIODA LED WŁACZONA         Liczba smartfonów |

| 7.  | <u>Ustawianie programatora tygodniowego</u>                                                                                                    | 32                                     |
|-----|----------------------------------------------------------------------------------------------------|----------------------------------------|
| 8.  | <u>Ustawianie programatora przez określenie daty za</u><br><u>pośrednictwem kalendarza</u><br><u>Czyszczenie ustawień programatora z kalendarza</u>                                                                                      | 34<br>35                               |
| 9.  | Wyświetlanie wykresu zużycia energii elektrycznej                                                                                                    | 37                                     |
| 10. | Aktualizacja oprogramowania sprzętowego                                                                                                    | .38                                    |
| 11. | Menu główne                                                                                                    | 40                                     |
|     | Anulowanie trybu demonstracyjnego                                                                                                    | 41                                     |
| 12. | Sprawdzanie alertów                                                                                                    | .42                                    |
| 13. | Zmiana ustawień aplikacji                                                                                                    | 44                                     |
|     | Przełączanie trybów pracy<br>Przełączanie do "Trybu zdalnej pracy"<br>Przełączanie do "Trybu domowego ograniczonego"<br>Resetowanie hasła<br>Ustawienia języka/strefy czasowej<br>Inicjowanie aplikacji<br>Wyświetlanie wersji aplikacji | 45<br>45<br>46<br>48<br>50<br>51<br>53 |
| 14. | Rozwiązywanie problemów                                                                                                    | 54                                     |
|     | <u>Gdy klimatyzator, który chcesz zarejestrować, nie</u><br>pojawia się na ekranie listy klimatyzatorów<br>Jak usunąć zarejestrowany klimatyzator<br>Gdy pojawia się powiadomienie o usterce                                             | . 54<br>. 55                           |
|     | na liście klimatyzatorów<br>Gdy zapomnisz hasła i nie możesz się zalogować<br>Gdy obsługa realizowana jest przez inne konto                                                                                                    | . 56<br>56<br>57                       |
|     | <u>Gdy nie wyświetla się "Przypomnienie powiadomienia o wyłączeni przypadku systemu operacyjnego Android)</u>                                                                                                    | <mark>u (w</mark><br>57                |

### 1. Funkcje aplikacji

Klimatyzator można obsługiwać w każdym pomieszczeniu w domu lub na zewnątrz.

- Ustawianie rezerwacji działania każdego dnia tygodnia dla każdego klimatyzatora
- Sprawdzanie poboru mocy przez klimatyzator
- Ustawianie alertu przypominającego o wyłączeniu
- Powiadamianie o nieprawidłowej pracy klimatyzatora

| _ 2 8 ⊳        | 发 💎 🖌 🔒 50%                         | 10:36       |                                                | 0• 💎 🖌 🗎 85 |
|----------------|-------------------------------------|-------------|------------------------------------------------|-------------|
| Lista klima    | atyzatorów                          |             | Salon                                          |             |
| natyzator 🛈    | Q Znajdź niezarejestr.<br>klimatyz. | OFF W       | 'ewn. 27.2℃ Zewn. 20.<br>Rach. za en. el. 0kWh | 0°C ON      |
| Salon<br>Wewn. | Auto                                |             |                                                |             |
| eg. > 24.2 C   | 23.0 C                              | Chło        | Ogrzew.<br>odz. We                             |             |
|                |                                     | Auto        | Chłodz.                                        | Osusz.      |
|                |                                     |             | Temp. zadana                                   |             |
|                |                                     |             | 25.0°C                                         |             |
|                |                                     |             |                                                |             |
|                |                                     | 🧐 Wenty     | lator CAL                                      | ito 🔿       |
|                |                                     | त्तु Góra/I | Dół                                            |             |
|                |                                     |             |                                                |             |
| ,              |                                     | JD AU       |                                                |             |
| supok 1        | 1                                   |             | veunok 1                                       | <b>2</b>    |
|                | - 1                                 | R           | ysuller I-                                     | 2           |

#### Uwaga

W zależności od funkcji podłączonego klimatyzatora następujące działanie nie zostanie odzwierciedlone w działaniu klimatyzatora.

 Prawo/lewo, 3D AUTO, Home leave mode, Wykres zużycia energii elektrycznej

W zależności od funkcji podłączonego klimatyzatora, poniższe operacje nie będą wyświetlane na ekranie:

Ustawienie Home leave mode

Jeśli podłączony jest interfejs bezprzewodowy LAN, ustawienia programatora czasowego na pilocie zdalnego sterowania są wyłączone, w zależności od modelu klimatyzatora.

Aby ustawić programator, należy skorzystać z funkcji programatora w aplikacji.

### 2. Tryby manipulacji

• Tryb pracy zdalnej

Ten tryb pozwala na obsługę zarejestrowanego klimatyzatora poprzez aplikację na smartfon, gdy jesteś poza biurem.

Ponadto można zarejestrować i obsługiwać klimatyzator w domu poprzez aplikację dla smartfona.

### Tryb domowy ograniczony

Ten tryb pozwala na zarejestrowanie i obsługę klimatyzatora w domu za pomocą aplikacji dla smartfona.

Możesz obsługiwać klimatyzator bez konieczności przesyłania danych do serwera.

Obsługa nie jest dostępna, gdy znajdujesz się poza domem.

Tryb demonstracyjny

Jeśli nie posiadasz klimatyzatora kompatybilnego z aplikacją dla smartfona, w tym trybie można doświadczyć odczuć obsługi trybu pracy zdalnej.

### 3. Przygotowanie do użycia

Ustawienia smartfona

Włącz Wi-Fi w smartfonie.

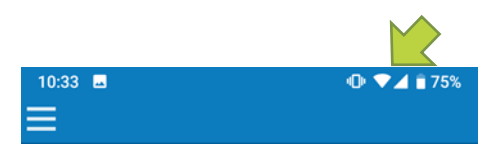

Rys. 3-1

Ustawienia wstępne aplikacji

Naciśnij ikonę Smart M-Air.

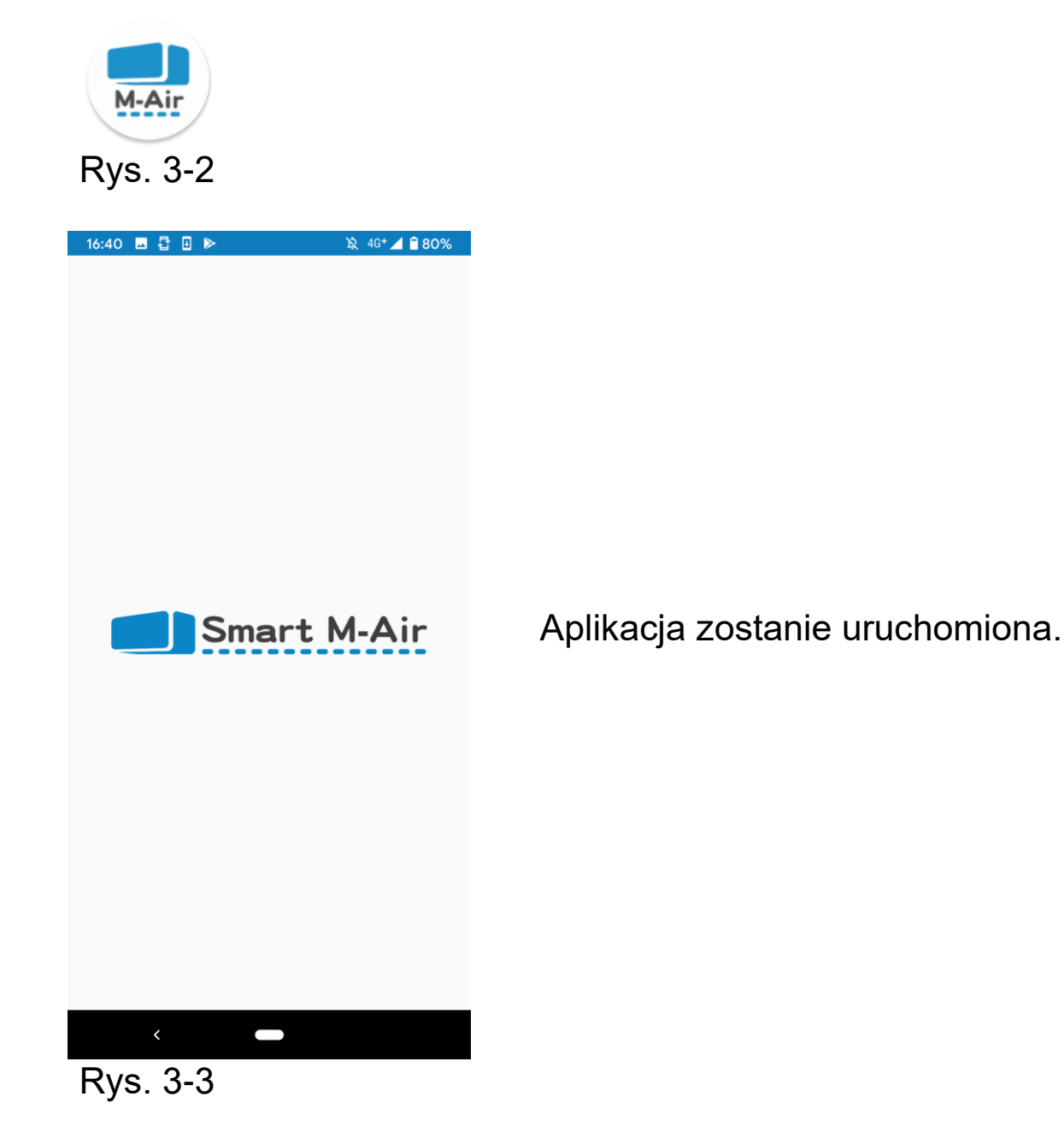

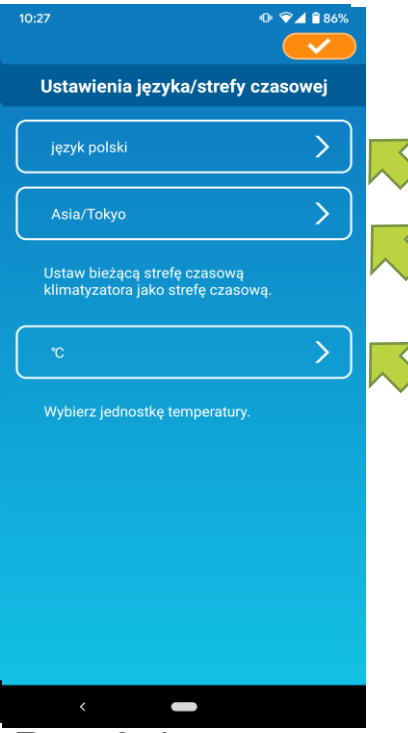

Rys. 3-4

Po uruchomieniu, pojawi się ekran "Ustawienia języka/strefy czasowej".

Wybierz język, który będzie używany w aplikacji.

Wybierz strefę czasową. Wybierz tę strefę czasową, w której klimatyzator mający być obsługiwany za pomocą aplikacji jest zlokalizowany.

Wybierz jednostkę temperatury.

Na koniec, dotknij przycisku 🥪 w prawym górnym rogu, aby ukończyć ustawianie.

Zostanie wyświetlony ekran "Warunki świadczenia usługi".

Przeczytaj tekst na dole i sprawdź opis.

Jeśli wyrażasz na niego zgodę i chcesz korzystać z aplikacji, dotknij przycisku [Akceptuję].

Po dotknięciu przycisku [Nie akceptuję] aplikacja kończy pracę.

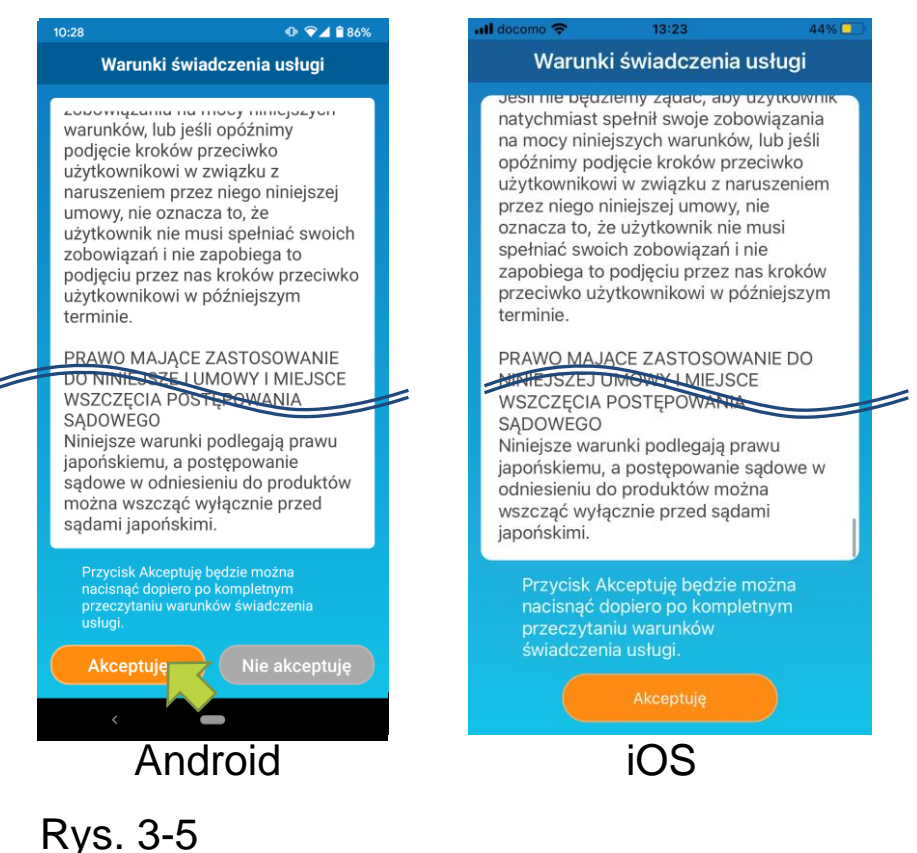

Na ekranie startowym wybierz tryb, którego chcesz użyć.

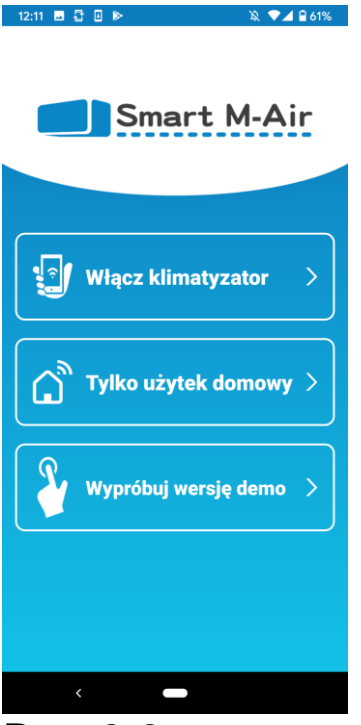

Rys. 3-6

 Włącz klimatyzator (Tryb pracy zdalnej)

> Dotknij przycisku "Włącz klimatyzator", aby uruchomić zdalne sterowanie lub skorzystać z funkcji opcjonalnych, takich jak programator tymczasowy.

→ Do <u>"Tworzenie konta użytkownika"</u>

Tylko użytek domowy (Tryb domowy ograniczony)

Dotknij przycisku "Tylko użytek domowy", aby obsługiwać urządzenie tylko w domu. Niektóre funkcje są ograniczone, ale można dokonać zmiany na tryb pracy zdalnej w dowolnym momencie.

→ Do "Rejestracja klimatyzatora"

Przełączanie trybu pracy

- → Do "Zmiana ustawień aplikacji"
- Wypróbuj wersję demo (tryb demonstracyjny)
   Dotknij przycisku "Wypróbuj wersję demo", aby wypróbować funkcje aplikacji.

(Tylko niektóre funkcje)

- → Do <u>"4 Podstawowe zastosowanie"</u>
- Tworzenie konta użytkownika

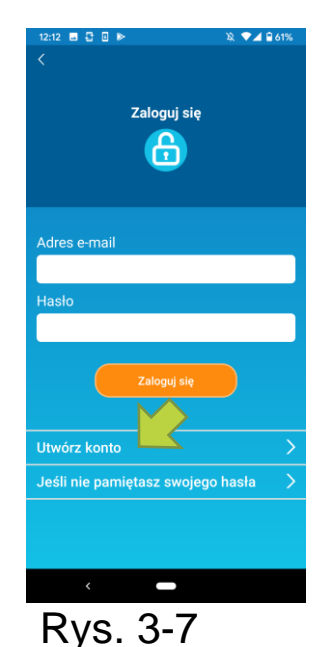

Dotknij polecenia [Utwórz konto].

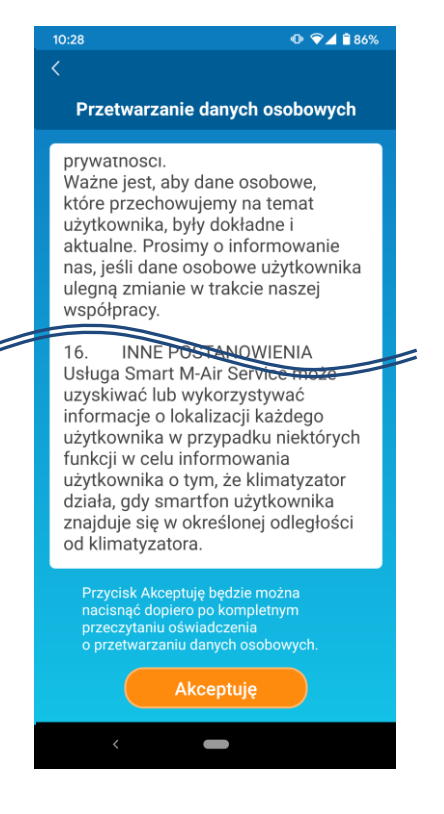

### Rys. 3-8

| 12:13 🖪 🖥 🗉 🕨              | 🔉 💎 🖌 🔒 61% |
|----------------------------|-------------|
| <                          |             |
| Utwórz kont                | 0           |
|                            | 0           |
| Adres e-mail               |             |
|                            |             |
|                            |             |
| Hasło                      |             |
|                            |             |
| Potwierdź hasło            |             |
|                            |             |
|                            |             |
| Skonfiguruj ustawienia dom | eny dla     |
| wiadomości e-mail ze smar  | tmair.com.  |
|                            |             |
| Otworz kont                |             |
|                            |             |
|                            |             |
|                            |             |
|                            |             |
|                            |             |
|                            |             |
| <                          |             |
|                            |             |

Rys. 3-9

Przeczytaj cały tekst "Przetwarzanie danych osobowych" i zapoznaj się z opisem. Jeśli wyrażasz zgodę i chcesz korzystać z aplikacji, dotknij przycisku [Akceptuję].

Pojawi się ekran "Utwórz konto". Wpisz swój adres e-mail i hasło i dotknij przycisku [Utwórz konto].

#### Uwaga

 Hasło musi zawierać od 8 do 16 znaków, w tym co najmniej jeden znak alfabetyczny i jeden znak numeryczny.

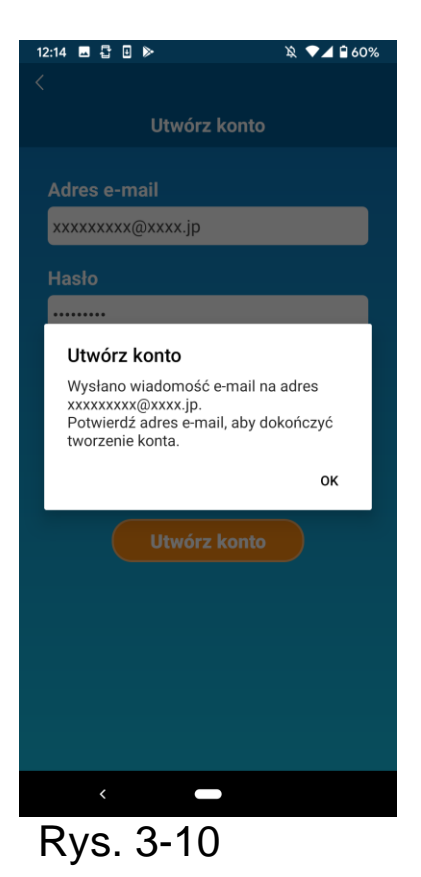

12:14
Image: Constraint of the section of the section of the

Rys. 3-11

Kiedy pojawi się wyskakujący komunikat "Utwórz konto" kliknij przycisk [OK].

Wiadomość e-mail zawierająca adres URL ekranu autoryzacji zostanie wysłana na podany przez Ciebie adres e-mail, więc kliknij na adres URL w ciągu 24 godzin, aby zakończyć proces tworzenia konta.

Po utworzeniu konta, w aplikacji pojawi się ekran "Zaloguj się".

Kliknij adres URL zapisany w wiadomości e-mail, wprowadź zarejestrowany adres e-mail i hasło, a następnie naciśnij przycisk [Zaloguj się].

Jeśli zapomnisz hasła i nie możesz się zalogować, dotknij przycisku "Jeśli nie pamiętasz swojego hasła" i ustaw nowe hasło.

→ Do <u>"Resetowanie hasła"</u>

<u>Rejestracja klimatyzatora</u>

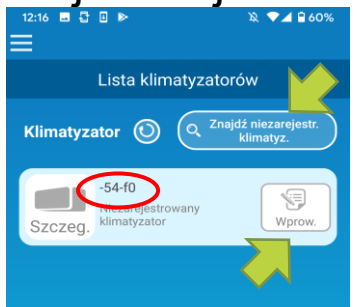

Rys. 3-12

Za pomocą ekranu "Lista klimatyzatorów" można zarejestrować klimatyzator do obsługi.

Dotknij przycisku "Znajdź niezarejestr. klimatyz.", aby wyświetlić klimatyzatory, które nie są zarejestrowane na Twoim smartfonie.

Wyświetlona zostanie nazwa klimatyzatora (liczba lokalizacji: )

6 ostatnich cyfr identyfikatora SSID na etykiecie bezprzewodowego interfejsu LAN.

Dotknij przycisku [Wprow.].

• Gdy klimatyzator nie jest wyświetlany na ekranie listy

- → Do "Gdy klimatyzator, który chcesz zarejestrować, nie pojawia się na ekranie listy klimatyzatorów"
- Aby usunąć zarejestrowany klimatyzator
   → Do "Jak usunąć zarejestrowany klimatyzator"

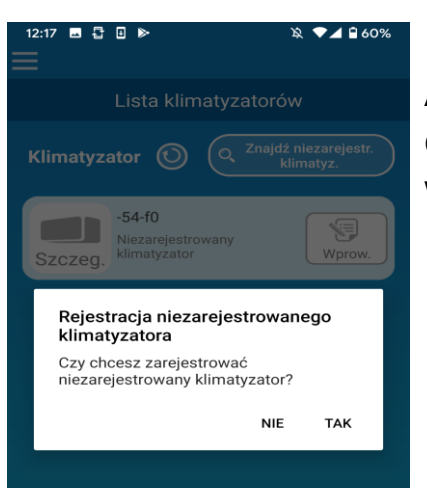

### Rys. 3-13

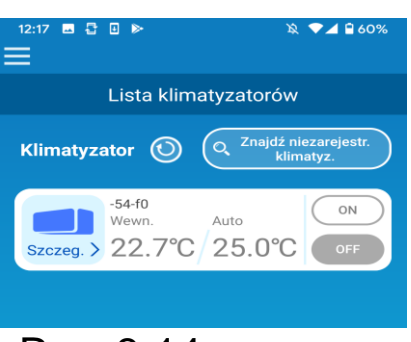

Rys. 3-14

Aby zarejestrować klimatyzator,

dotknij przycisku [TAK] na wyświetlonym wyskakującym komunikacie.

• Ustawienia bezprzewodowej sieci LAN w klimatyzatorze

Jeśli bezprzewodowy router LAN nie obsługuje funkcji WPS, należy ręcznie ustawić bezprzewodową sieć LAN w klimatyzatorze.

Ustaw interfejs bezprzewodowej sieci LAN na tryb AP, a następnie zmień docelowe połączenie Wi-Fi smartfona na "Smart-M-Air-XXXX". "XXXX" to ostatnie 4 znaki alfanumeryczne adresu MAC bezprzewodowego interfejsu LAN.

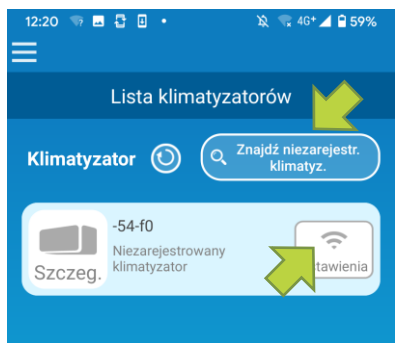

Na ekranie "Lista klimatyzatorów" dotknij przycisku [Znajdź niezarejestr. klimatyz.]. Pojawi się klimatyzator docelowy.

Naciśnij przycisk [Ustawienia].

### Rys. 3-15

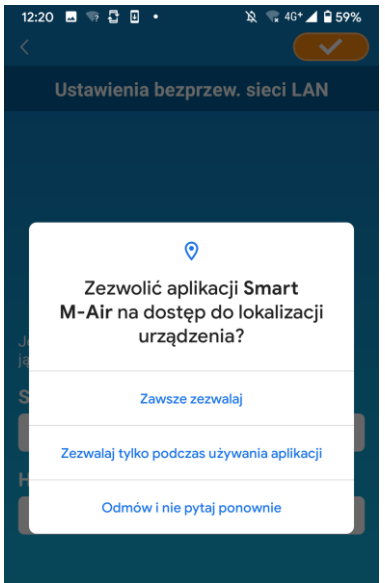

Rys. 3-16

Jeśli zostanie wyświetlony monit o zezwolenie na dostęp do informacji o lokalizacji, naciśnij przycisk [Zawsze zezwalaj]. Po wybraniu z wyświetlanej listy sieci, którą chcesz ustawić, identyfikator SSID pojawi się w polu wprowadzania "SSID" u dołu ekranu. Należy wpisać pod nim "Twoje domowe hasło sieci Wi-Fi", a następnie dotknąć przycisk 🥪 w prawym górnym rogu.

Jeśli sieć, którą chcesz ustawić, nie jest wyświetlana na liście, wpisz bezpośrednio "SSID" i "Twoje domowe hasło sieci Wi-Fi", a następnie dotknij przycisku w prawym górnym rogu, aby dokonać ustawienia.

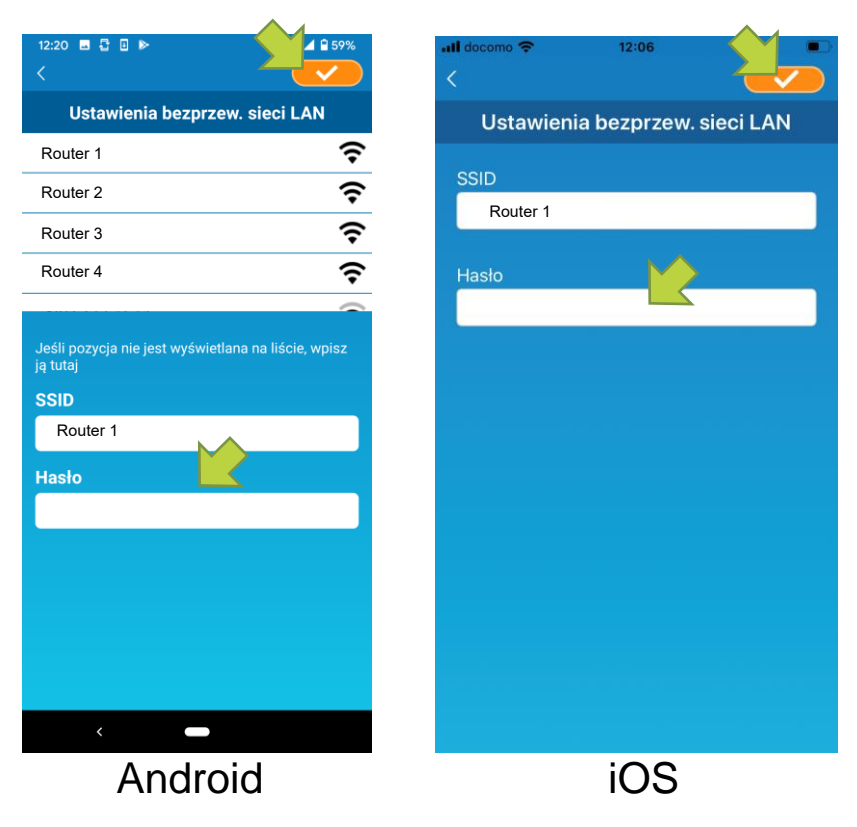

Rys. 3-17

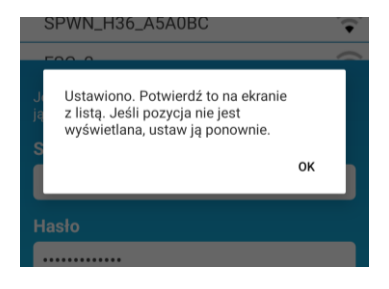

Rys. 3-18

Po zakończeniu ustawień bezprzewodowej sieci LAN, klimatyzator jest zarejestrowany.

Nadawanie klimatyzatorowi nazwy

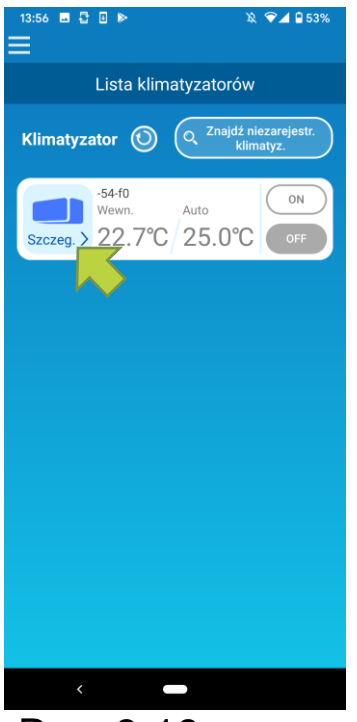

Rys. 3-19

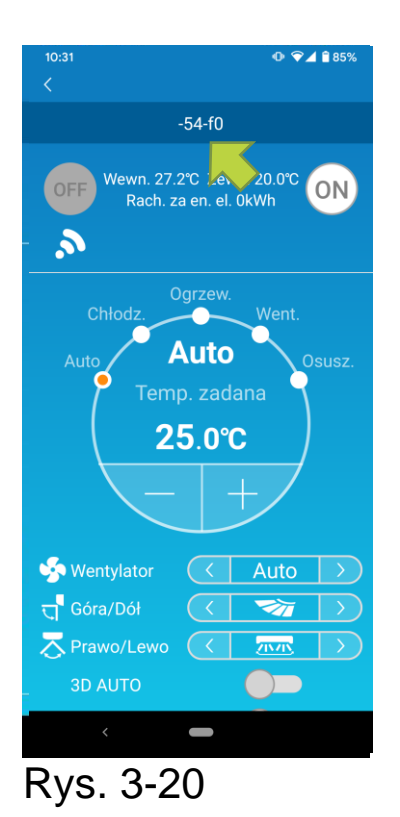

Jeśli chcesz zmienić nazwę klimatyzatora wyświetlaną w aplikacji, takiej jak ekran listy klimatyzatorów, kliknij przycisk "Szczeg.", aby wyświetlić szczegółowy ekran klimatyzatora.

Naciśnij i przytrzymaj (1 sekunda) nazwę klimatyzatora. Pojawi się okno dialogowe "Edytuj nazwę klimatyzatora". Użyj go, aby zmienić nazwę.

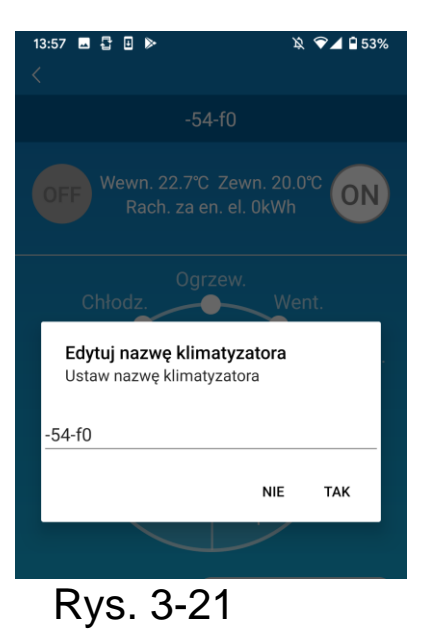

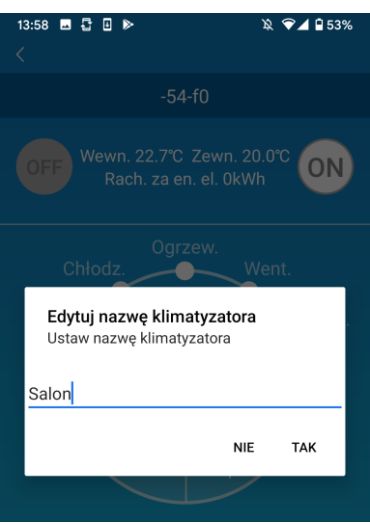

#### Rys. 3-22

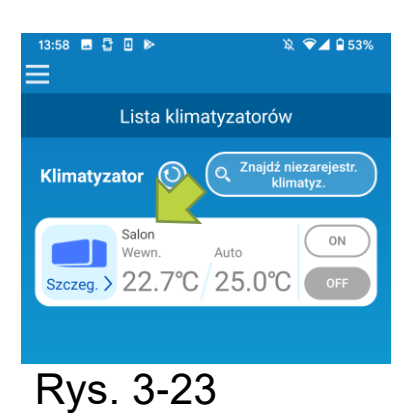

Wprowadź nową nazwę klimatyzatora i dotknij przycisku [TAK].

### 4. Podstawowe zastosowanie

• Uruchomienie / zatrzymanie pracy klimatyzatora

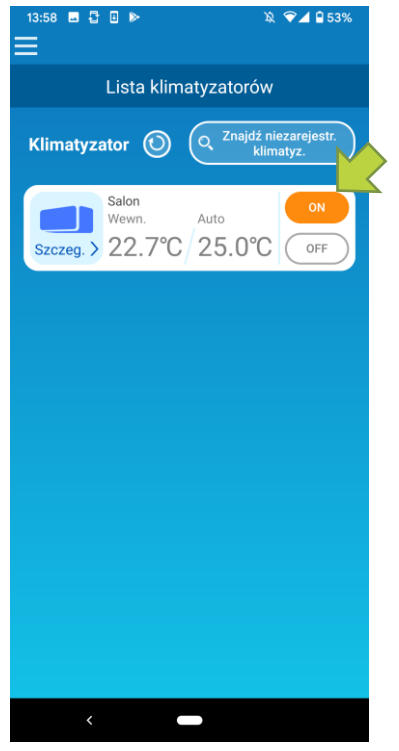

Rys. 4-1

Aby rozpocząć lub zakończyć pracę, należy dotknąć przycisku [ON] / [OFF] klimatyzatora, który chcesz obsługiwać na ekranie "Listy klimatyzatorów".

Gdy kolor przycisku zmieni się, przełączanie zostanie zakończone. (Wyszarzone po wyłączeniu)

Aby zaktualizować najnowsze informacje, dotknij przycisku ().

#### Uwaga

 Podczas obsługi klimatyzatora z lokalizacji zewnętrznej, ukończenie obsługi klimatyzatora może zabrać do jednej minuty.

Przełączanie trybu pracy

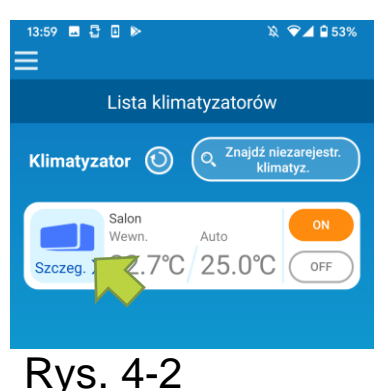

Naciśnij klimatyzator, który chcesz przełączyć do trybu pracy na ekranie "Listy klimatyzatorów".

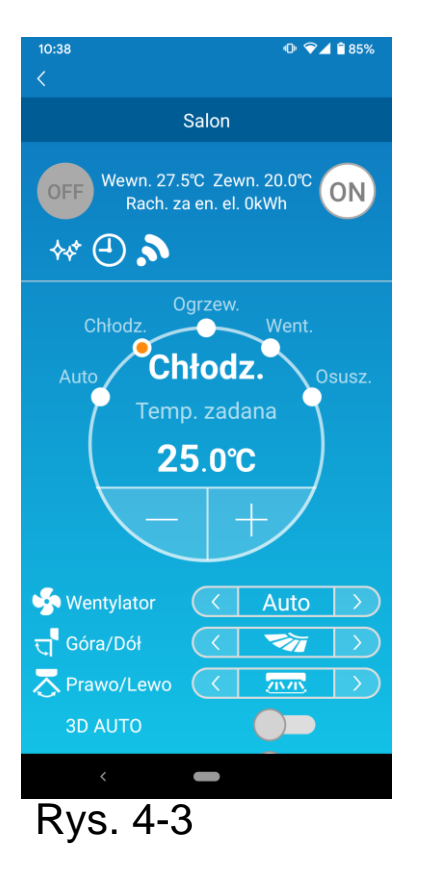

Aby zmienić "Tryb pracy", dotknij każdego z trybów od "Auto" do "Osusz.".

- pojawia się, gdy klimatyzator jest w trybie czyszczenia. Aby anulować tryb czyszczenia, dotknij
- pojawia się, gdy tygodniowy zegar jest ustawiony przez tę aplikację.
- pojawia się, gdy aplikacja jest używana w domu, gdzie klimatyzator jest ustawiony i podłączony do aplikacji.

### Zmiana temperatury

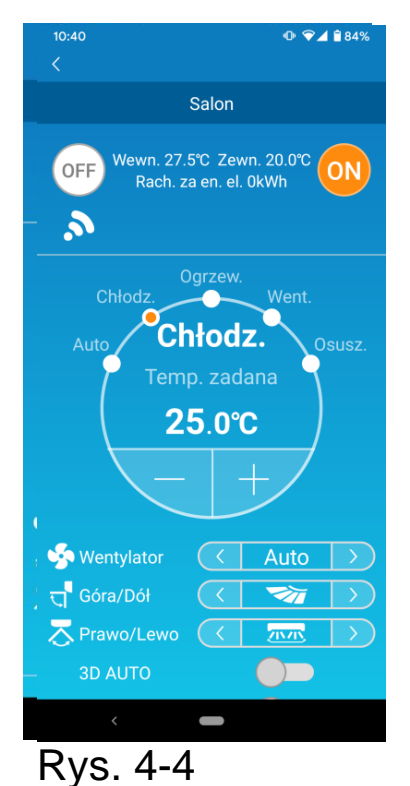

Aby ustawić żądaną temperaturę, dotknij przycisku – / + .

Bieżąca ustawiona temperatura pojawi się w okręgu.

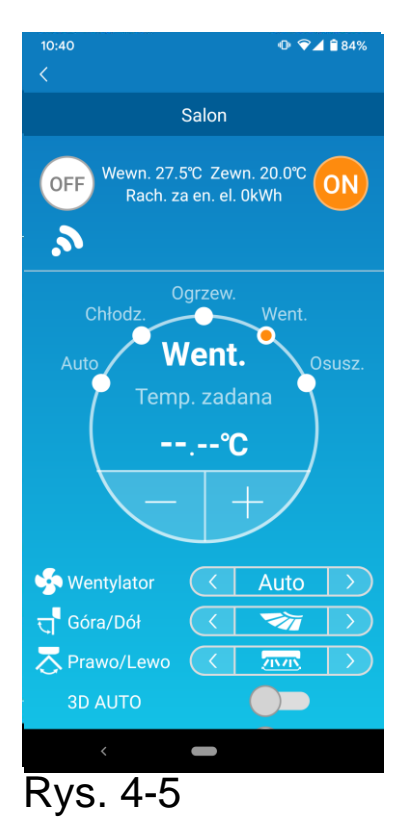

Gdy tryb pracy to "Wentylator", ustawienie temperatury ma formę "-".

 Zmiana prędkości obrotowej wentylatora i kierunku przepływu powietrza

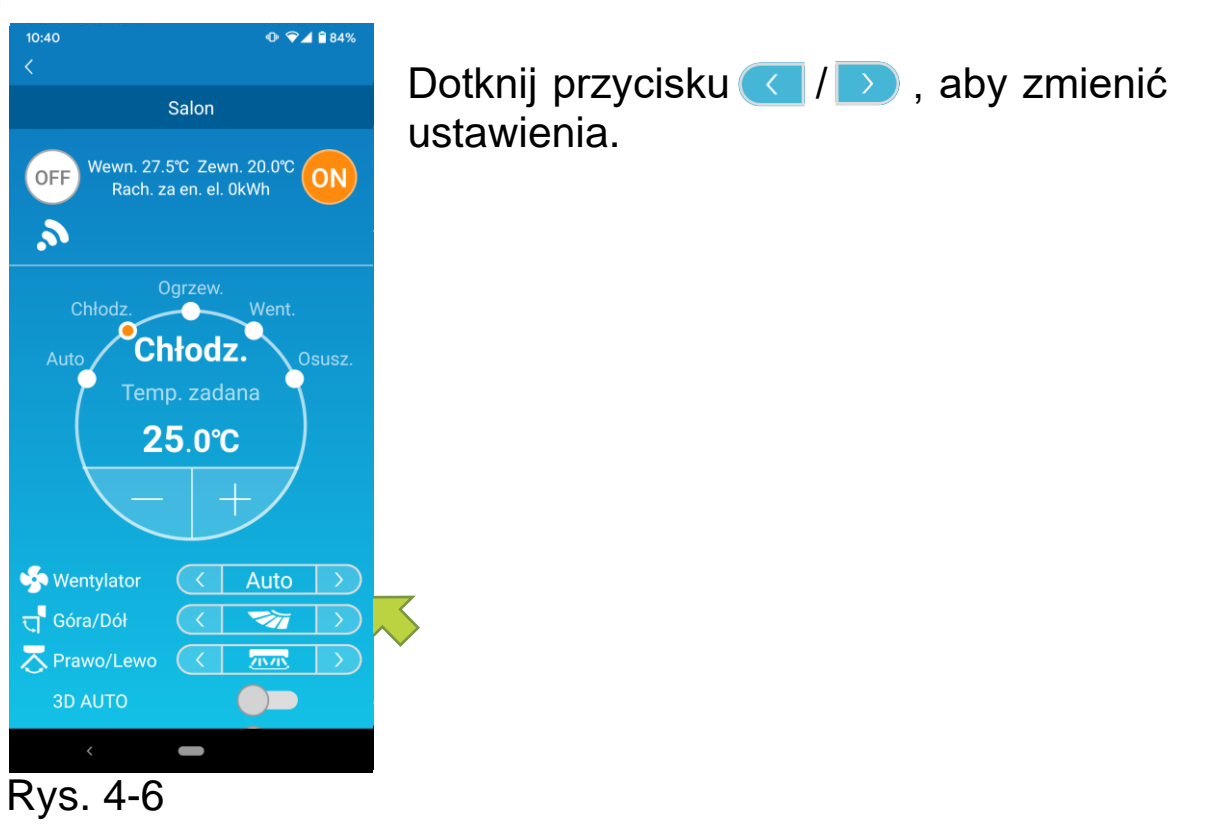

• Włączanie trybu niezajętej nieruchomości

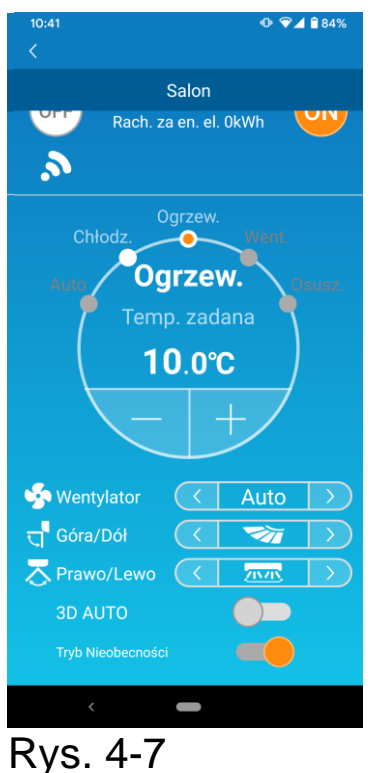

Gdy WŁĄCZONY jest tryb opuszczonej nieruchomości, tryb działania oraz temerautrę można ustawić w następujący sposób:.

■ Chłodzenie: ust. temp.. od 31°C do 33°C (co 1°C)

Ogrzewanie:ust. Temp. od 10°C do 17°C (co 1°C)

Jako tryb działania można ustawić wyłącznie "Chłodzenie" lub "Ogrzewanie".

### 5. Korzystanie z ulubionych

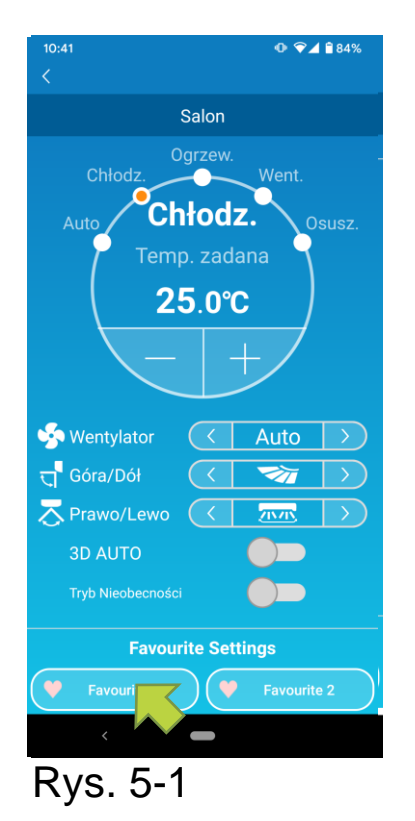

Zarejestruj żądane ustawienia "Temp. zadana", "Tryb pracy", "Wentylator", "Góra/Dół" oraz "Prawo/Lewo" z ustawieniem ulubionym. Dotknięcie przycisku [Favourite] zmienia aktualne ustawienia na zarejestrowane ustawienia.

Na ekranie szczegółów klimatyzatora naciśnij i przytrzymaj (przez 1s) [Favourite 1] lub [Favourite 2 2]. Zostanie wyświetlony ekran "Favourite".

| 4:01 🖪 🖥 🛛 🕨   | × 💎.<br>(   | ⊿ 🔒 53'<br>✓ |
|----------------|-------------|--------------|
| Fav            | ourite      |              |
| ♥ Favourite 1  | 💛 Favourite | e 2          |
| Temp. zadana 2 | 2.0°C 🔻     |              |
| ryb pracy 🔇    | Chłodz.     | >            |
| Wentylator <   | att         | >            |
| Góra/Dół 🤇     |             | >            |
| Prawo/Lewo 🤇   |             | >            |
| D AUTO         |             |              |
|                |             |              |
|                |             |              |
|                |             |              |

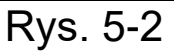

Zmień każdy element na ulubione ustawienie, a następnie dotknij 🛹 w prawym górnym rogu, aby dodać element jako ulubiony.

Naciśnij przycisk 🕻 w lewym górnym rogu ekranu, aby powrócić do ekranu operacji.

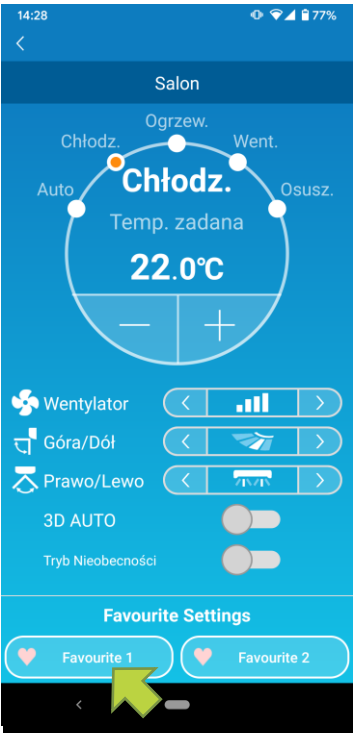

Rys. 5-3

Po dotknięciu przycisku [Favourite 1] lub [Favourite 2], aktualne ustawienia zostaną zmienione na ulubione dotknięte ustawienia.

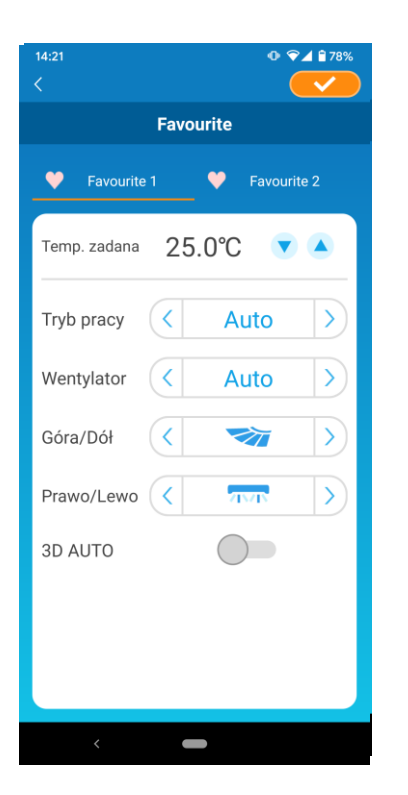

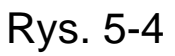

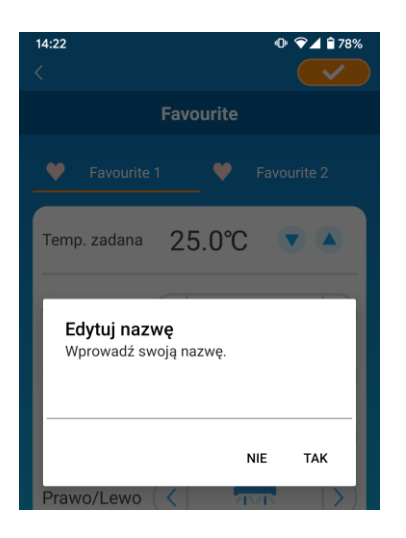

Rys. 5-5

Aby zmienić nazwę przycisku "Ulubione", naciśnij i przytrzymaj przycisk "Ulubione" przez około 1 sekundę. Pojawi się okno dialogowe "Edytuj nazwę ulubionego", aby zmienić nazwę.

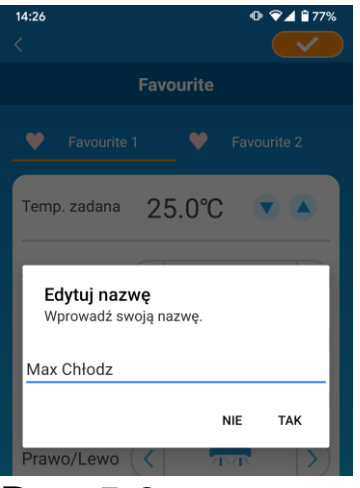

Wprowadź nową nazwę ulubionych i dotknij [TAK].

### Rys. 5-6

| 10:53<br><   |           | Ф ♀⊿ ѝ 83%  |
|--------------|-----------|-------------|
|              | Favourite |             |
| Max Chłoc    | iz 🖤      | Favourite 2 |
| Temp. zadana | 18.0°C    |             |
| Rvs. 5-      | 7         |             |

### Korzystanie z opcji

Można dokonać różnych ustawień opcji, takich jak alarmy i oświetlenie LED, a także sprawdzić liczbę kont zarejestrowanych w klimatyzatorze. Tryb domowy ograniczony : Tylko "Home leave mode", "Specyfikacja chłodz.", i "Dioda LED włącz." działają.

Tryb demonstracyjny

: Opcje nie są obsługiwane.

Tryb obsługi można przełączyć na tryb obsługi zdalnej za pomocą funkcji "Zmiana ustawień aplikacji" w menu głównym.

→ Do "Zmiana ustawień aplikacji"

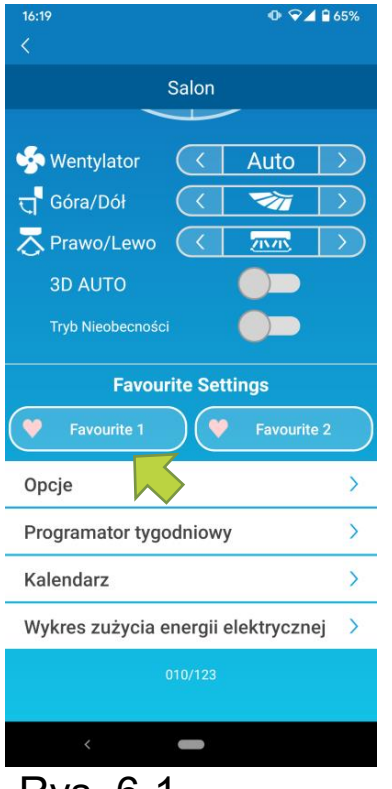

Rys. 6-1

Dotknij przycisku [Opcje] w dolnej części ekranu szczegółów klimatyzatora. Pojawi się ekran "Opcje".

Domyślnie włączona jest tylko opcja "Dioda LED włącz.".

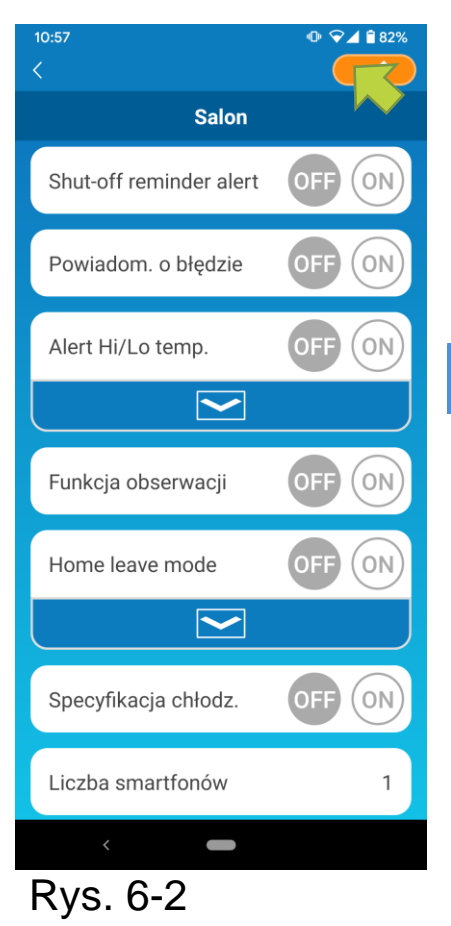

Przełącz pomiędzy [ON] i [OFF] i dotknij przycisku 🥪 w prawym górnym rogu ekranu, aby zapisać zmienione ustawienia.

#### Uwaga

 Shut-off reminder alert, Powiadom. o błędzie, Alert Hi/Lo temp., Funkcji obserwacji można używać z "Trybem pracy zdalnej".

• Alert przypominający o wyłączeniu.

Jeśli znajdujesz się w odległości większej niż 1 km od klimatyzatora, który obsługujesz, możesz otrzymać powiadomienie w trybie push do aplikacji dla smartfona.

Aby odbierać alerty, dotknij przycisku [ON].

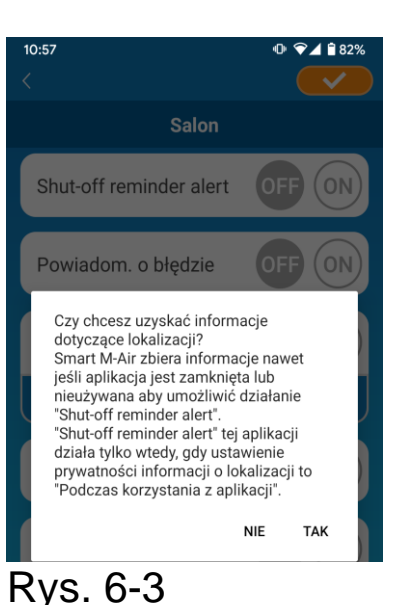

Kiedy pojawi się wyskakujący komunikat, dotknij przycisku [Tak], a następnie przycisku 🛹 w prawym górnym rogu.

Aby nie odbierać alertów, dotknij przycisku [OFF].

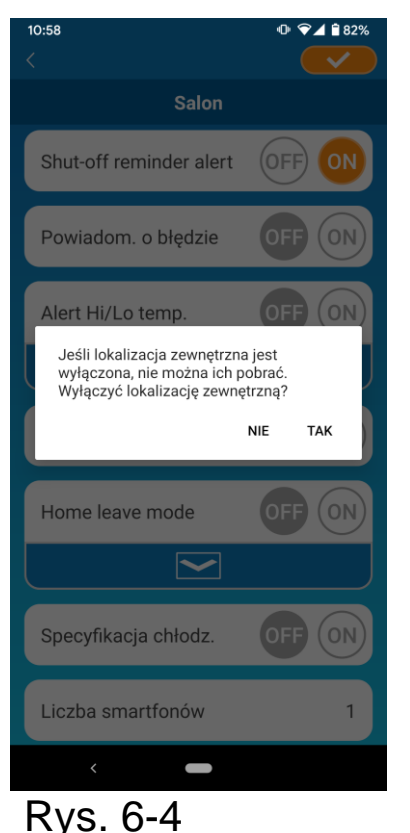

Kiedy pojawi się wyskakujący komunikat "Jeśli lokalizacja zewnętrzna jest wyłączona, nie można ich pobrać. Wyłączyć lokalizację zewnętrzną?", dotknij przycisku [TAK], a następnie przycisku w prawym górnym rogu.

### Uwaga

- Pozyskiwanie informacji o lokalizacji odbywa się za pomocą lokalizacji smartfona jako lokalizacji klimatyzatora.
   Przeprowadź operację gromadzenia informacji o lokalizacji w pobliżu klimatyzatora.
- Powiadomienie o błędzie klimatyzatora (Powiadom. o błędzie)

Jeśli w klimatyzatorze zostanie wykryta jakakolwiek usterka, wiadomość e-mail zostanie wysłana na zarejestrowany adres e-mail.

- → Do <u>"Gdy pojawi się powiadomienie o usterce</u> <u>na liście klimatyzatorów</u>"
- Aby otrzymywać powiadomienia, dotknij przycisku [ON], a następnie dotknij przycisku w prawym górnym rogu.
- Aby nie otrzymywać powiadomień, dotknij przycisku [OFF], a następnie przycisku

• Alert wysokiej/niskiej temperatury (Alert Hi/Lo temp.)

Gdy temperatura klimatyzatora wskaże określoną wysoką/niską wartość, wysłane zostanie powiadomienie w trybie push do aplikacji dla smartfona

- Aby odbierać alerty, dotknij przycisku [ON] i wprowadź wartości wysokiej i niskiej temperatury, a następnie dotknij przycisku prawym górnym rogu.
- Aby wyświetlić obszar wprowadzania wysokiej i niskiej temperatury, dotknij przycisku

Aby go ukryć, dotknij przycisku 🦰.

| ,,,,,,,,,,,,,,,,,,,,,,,,,,,,,,,,,,,,,,, |                                                                                   |
|-----------------------------------------|-----------------------------------------------------------------------------------|
| 10:58                                   | Uwaga                                                                             |
| Salon                                   | • Alerty są wysyłane, gdy temperatura w                                           |
| Shut-off reminder alert OFF ON          | pomieszczeniu jest wyższa/niższa niż                                              |
| Powiadom. o błędzie OFF ON              | określona tu temperatura.<br>Jeśli ustawisz wysoką temperaturę na                 |
| Alert Hi/Lo temp. OFF ON                | wartość 31°C, to alert zostanie wysyłany,                                         |
| Hi temp. 31.0 °C                        | przekroczy 31°C. Alert nie zostanie wysłany                                       |
| Lo temp. 11.0 °C                        | przy temperaturze 31°C.                                                           |
|                                         | Ustawianie tylko wysokiej lub niskiej     tomporatury opowoduje wyoyłanie olartów |
| Funkcja obserwacji OFF ON               | wyłącznie dla wysokiej lub niskiej                                                |
| Home leave mode OFF ON                  | temperatury.                                                                      |
|                                         |                                                                                   |
| , <u> </u>                              |                                                                                   |

Rys. 6-5

Aby nie otrzymywać alertów, dotknij przycisku [OFF], a następnie przycisku w prawym górnym rogu.

### • Funkcja obserwacji

Gdy klimatyzator sterowany jest inaczej niż za pomocą smartfona, wysłana zostanie wiadomość na zarejestrowany adres e-mail.

#### Uwaga

- Powiadomienie dotyczy również operacji z programatorem czasowym samego klimatyzatora i zakończenia wewnętrznych czynności oczyszczania.
- Aby otrzymywać alerty, dotknij przycisku [ON], a następnie przycisku

< w prawym górnym rogu.

- Aby nie otrzymywać alertów, dotknij przycisku [OFF], a następnie przycisku w prawym górnym rogu .
- Home leave mode

Gdy temperatura w pomieszczeniu jest niższa niż określona, ogrzewanie włączane jest automatycznie. Gdy temperatura w pomieszczeniu jest wyższa niż określona, chłodzenie włączane jest automatycznie.

Aby użyć trybu "Home leave mode", dotknij przycisku [ON].

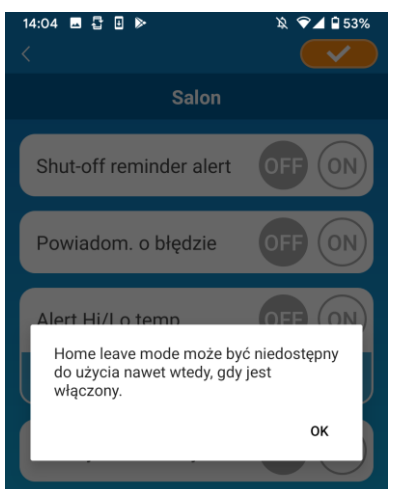

Rys. 6-6

Kiedy pojawi się wyskakujący komunikat "Home leave mode może być niedostępny do użycia nawet wtedy, gdy jest włączony", dotknij przycisku [OK], a następnie przycisku

💴 w prawym górnym rogu.

#### Uwaga

- Tryb "Home leave mode" będzie niedostępny w zależności od podłączonego klimatyzatora. W takim przypadku, przycisk "ON" nie wywiera żadnego efektu.
- Aby nie używać trybu "Home leave mode", dotknij przycisku [OFF], a następnie przycisku

■ Aby zmienić ustawienie trybu home leave mode, dotknij **>**. Aby je ukryć, dotknij **>**. Można zmienić następujące ustawienia.

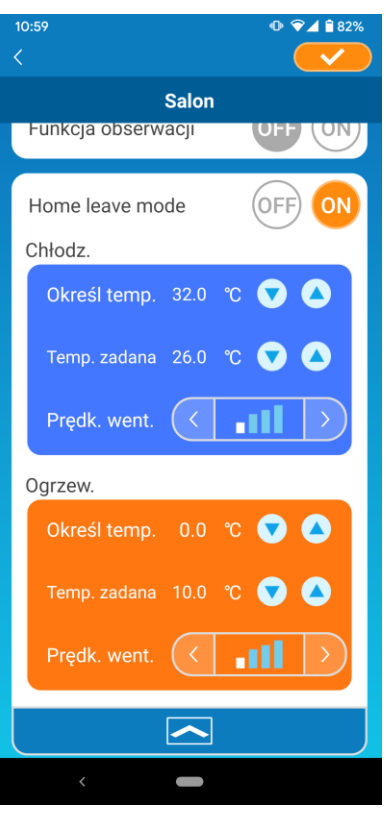

Rys 6-7

 Ustal temp. : Ustaw preferowaną temp. zewn., aby uruchomić działanie klimatyzatora w trybie chłodz./ogrzewanie.

Dopuszczalny zakres przy chłodzeniu : Od 26°C do 35°C (co 3°C) Dopuszczalny zakres przy ogrzewaniu : Od 0°C do 15°C (co 5°C)

 Ustaw temp :Ustaw prefer. temp. wewn., aby działać w trybie chłodz./ogrzew..

Dopuszczalny zakres przy chłodzeniu : Od 26°C do 33°C (co 1°C) Dopuszczalny zakres przy ogrzewaniu : Od 10°C do 18°C (co 1°C)

Prędkość wentylatora : Ustaw prędkość wentylatora w trybie chłodzenia/ogrzewania.

[przykład]

Chłodzenie → Po wprowadzeniu temperatury ustalanej 32°C, temperatury zadanej 26°C i najwolniejszej prędkości wentylatora, klimatyzator zacznie pracować w temperaturze 26°C z najwolniejszą prędkością wentylatora, gdy temperatura zewnętrzna osiągnie 32°C.

### Specyfikacja chłodzenia

Jeśli w klimatyzatorze ustawisz tylko tryb chłodzenia, nie będziesz w stanie korzystać z ogrzewania w aplikacji dla smartfona.

Aby korzystać z trybu "Specyfikacja chłodz.", dotknij przycisku [ON], a następnie przycisku

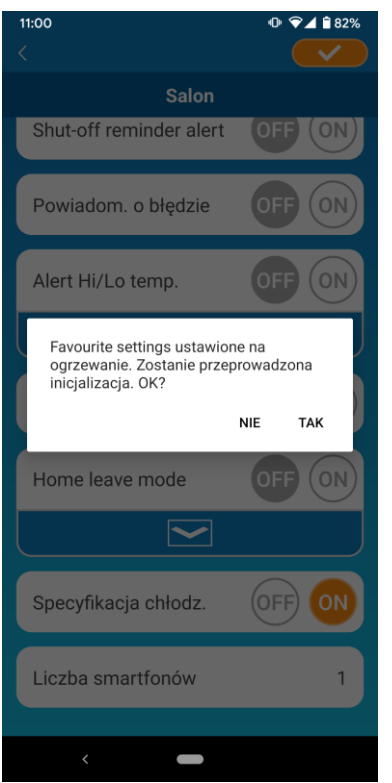

 Gdy ustawione jest "ON" lub Favourite settings jest ustawione na ogrzewanie, pojawi się wyskakujący komunikat z pytaniem, czy zainicjować ulubione ustawienia.

Jeśli dotkniesz przycisku [TAK] na wyświetlonym wyskakującym komunikacie, ustawienie "Specyfikacja chłodz." zostanie ustawione na "ON", aby zainicjować ulubione ustawienie ogrzewania.

Rys. 6-8

- Aby nie korzystać z trybu "Specyfikacja chłodz.", dotknij przycisku [ON], a następnie przycisku w prawym górnym rogu.
- Dioda LED włączona

Zapala się dioda LED interfejsu bezprzewodowej sieci LAN.

- Aby korzystać z oświetlenia LED, dotknij przycisku [ON], a następnie przycisku v prawym górnym rogu.
- Aby nie korzystać z oświetlenia LED, dotknij przycisku [OFF], a następnie przycisku w prawym górnym rogu.
- Liczba smartfonów

Wyświetla liczbę smartfonów zarejestrowanych w klimatyzatorze.

### 7. Ustawianie programatora tygodniowego

Wprowadza ustawienia programatora czasowego dla każdego dnia

#### tygodnia.

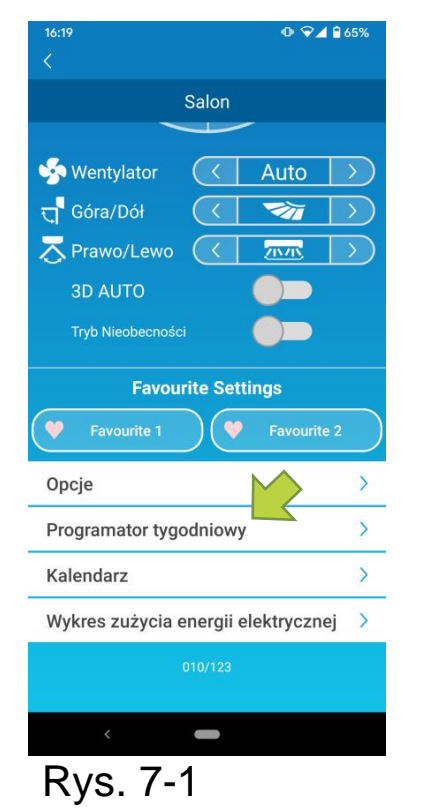

Dotknij przycisku [Programator tygodniowy] w dolnej części ekranu szczegółów klimatyzatora.

Pojawi się ekran "Programator tygodniowy".

Naciśnij przycisk 🥪 w prawym górnym rogu ekranu, aby zapisać zmienione ustawienia.

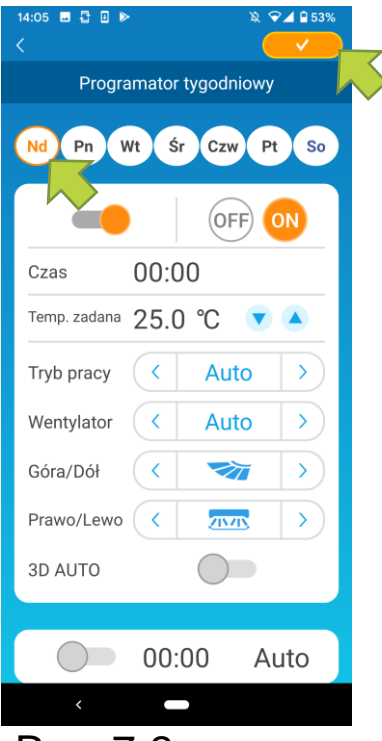

Rys. 7-2

Dotknij dnia tygodnia, który chcesz ustawić, aby wyświetlić programator dla danego dnia tygodnia.

Można ustawić maksymalnie sześć programatorów na każdy dzień tygodnia, lecz nie można ustawić tej samej godziny na ten sam dzień.

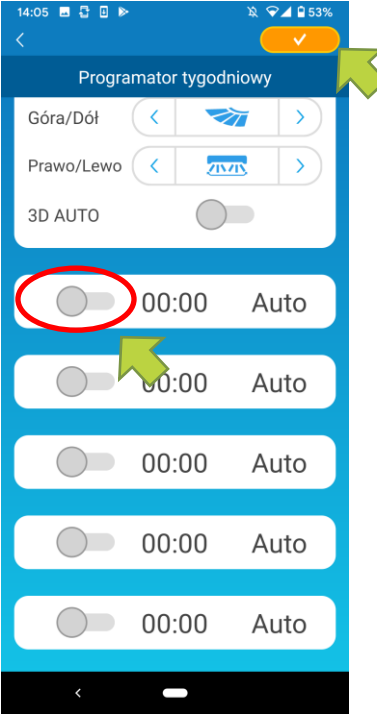

Rys. 7-3

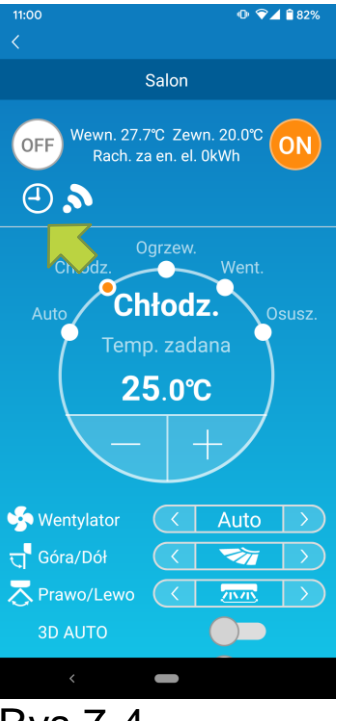

Rys 7-4

Wyłączony programator wskazuje wyłącznie czas i tryb działania.

Dotknij wskazanego przełącznika 🔘 , aby włączyć i edytować.

Edytuj każdą pozycję i dotknij przycisku — w prawym górnym rogu, aby ustawić programator na dzień docelowy.

Gdy WŁĄCZONE jest przynajmniej jedno ustawienie licznika, ikona licznika poljawi się na ekranie szczegółów klimatyzatora.

Ustawiony tutaj programator jest stosowany co tydzień tego dnia.

Aby wyłączyć programator tylko w określonym dniu lub zastosować programator z innego dnia, należy dokonać ustawień indywidualnie z poziomu ekranu "Kalendarz".

### 8.Ustawianie programatora poprzez określenie daty za pomocą Kalendarza

Po ustawieniu programatora tygodniowego, ten sam programator stosowany jest do tego samego dnia każdego tygodnia. Aby wyłączyć lub ustawić programator innego dnia w wybranym dniu, należy dokonać ustawień indywidualnie z poziomu ekranu "Kalendarz".

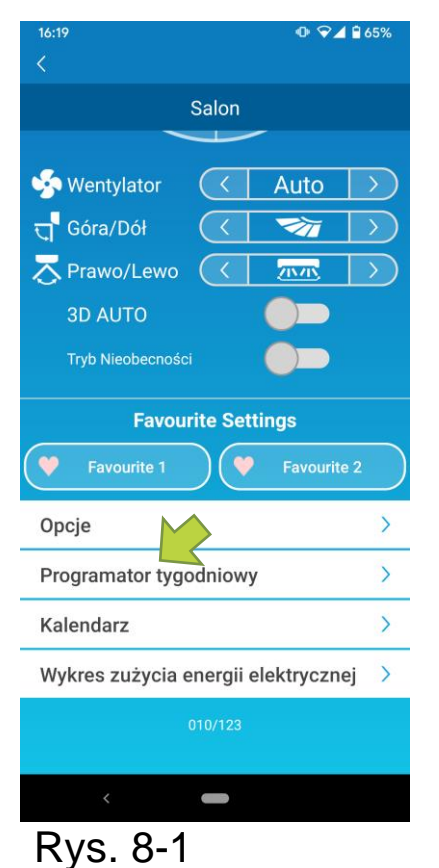

Dotknij przycisku [Kalendarz] u dołu ekranu szczegółów klimatyzatora.

Pojawi się ekran [Kalendarz].

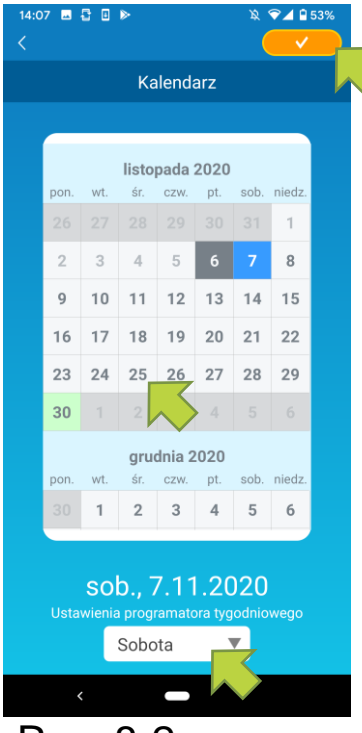

Rys. 8-2

Dotknij daty na kalendarzu. Wybierz programator dnia tygodnia, który chcesz zastosować z poziomu opcji "Programator tygodniowy" i dotknij przycisku 🛹 w prawym górnym rogu ekranu.

Jeżeli wybierzesz "OFF" w sekcji "Programator tygodniowy", programator tygodniowy nie zostanie zastosowany.

Gdy zastosowany zostanie programator innego dnia tygodnia lub programator będzie wyłączony, data pojawi się w kolorze zielonym.

Czyszczenie ustawień programatora z kalendarza

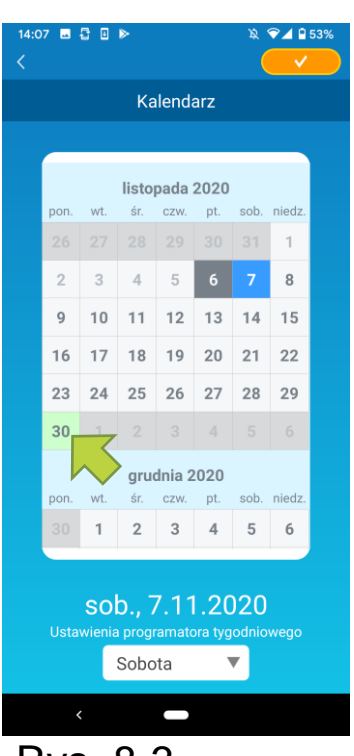

Rys. 8-3

Dotknij daty, dla której chcesz wyczyścić programator.

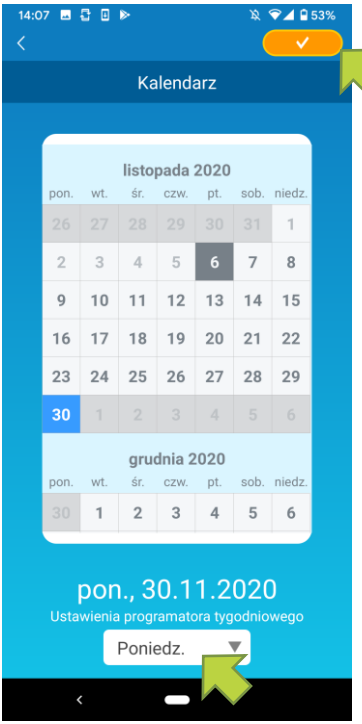

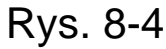

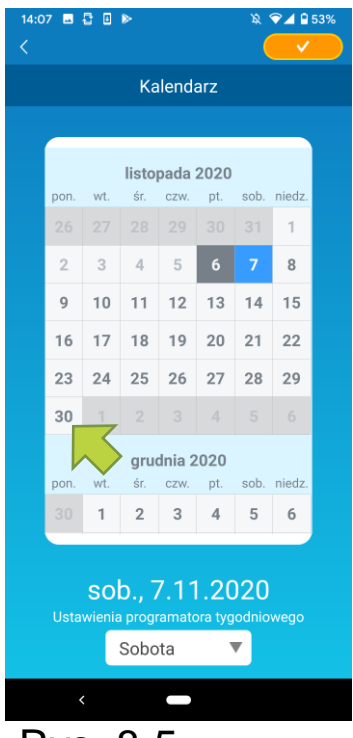

Rys. 8-5

W sekcji "Programator tygodniowy" wybierz ten sam dzień tygodnia jako datę do wyczyszczenia i dotknij przycisku

Po wyczyszczeniu, tło daty będzie wyświetlane w kolorze białym.

## 9. Wyświetlanie wykresu zużycia energii elektrycznej

Wyświetla miesięczne zużycie energii elektrycznej na wykresie. Możesz również ustawić jednostkowy koszt energii elektrycznej.

| 16:19 <b>0</b> ♥⊿<br><                                                           | ₫ 🔒 65% | Uwa              | ga            |                |               |
|----------------------------------------------------------------------------------|---------|------------------|---------------|----------------|---------------|
| Salon<br>Wentylator C Auto<br>Góra/Dół C Marco<br>Prawo/Lewo C Marco             |         | W<br>klima       | zale<br>ityza | eżno:<br>atora | ści<br>, funk |
| 3D AUTO<br>Tryb Nieobecności<br>Favourite Settings<br>Favourite 1<br>Favourite 1 | e 2     |                  |               |                |               |
| Opcje<br>Programator tygodniowy                                                  | >       | Dotkn            | ij<br>Vozn    | przyo          | cisku         |
| Kalendarz                                                                        | >       | klimat           | vzat          | ora            | u             |
| Wykres zużycia energii elektryczn<br>010/123                                     | ej >    | Pojaw<br>elektry | yczn          | się<br>iej".   | ekrar         |
| Rys. 9-1                                                                         |         |                  |               |                |               |

W zależności od typu podłączonego klimatyzatora, funkcja może być wyłączona.

Dotknij przycisku [Wykres zużycia energii elektrycznej] u dołu ekranu szczegółów klimatyzatora. Pojawi się ekran "Wykres zużycia energii elektrycznej".

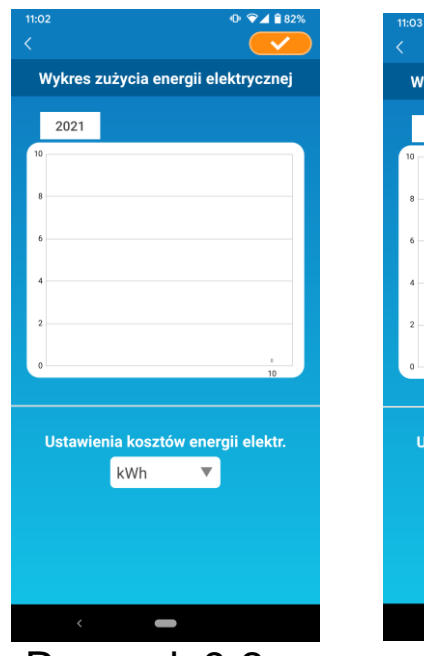

Rysunek 9-2

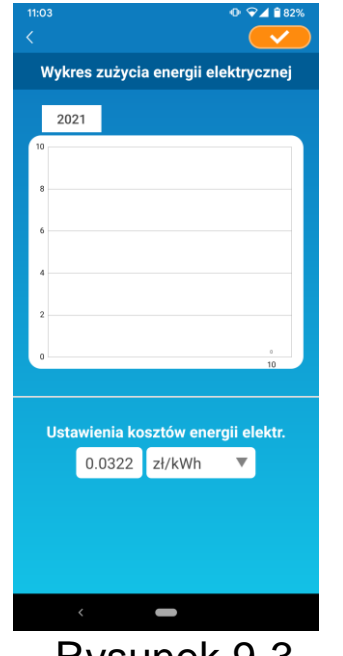

Rysunek 9-3

W przypadku zmiany ustawień kosztów energii elektrycznej, można wprowadzić cenę jednostkową poprzez zmianę jednostki miary.

Po edycji dotknij przycisku <u>,</u> aby zapisać ustawienie.

### 10. Aktualizacja oprogramowania

### sprzętowego

Jeśli oprogramowanie sprzętowe interfejsu bezprzewodowej sieci LAN nie jest aktualne, pojawi się znak wykrzyknika 🕛 na ekranie "Lista klimatyzatorów".

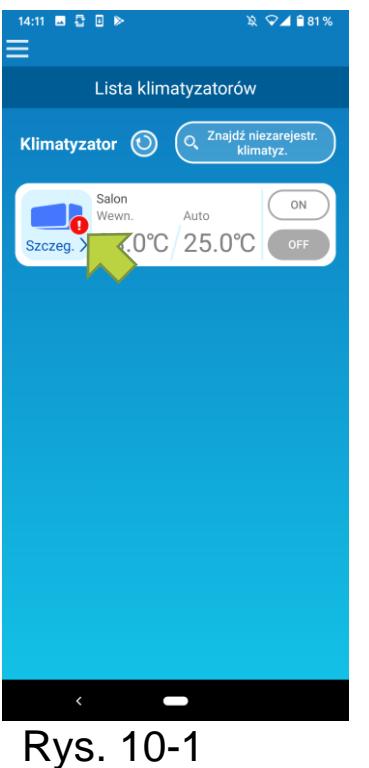

| 16:44<br>≺                                                               |                                  | 0 ♥⊿                        | 861%               |
|--------------------------------------------------------------------------|----------------------------------|-----------------------------|--------------------|
|                                                                          | Salon                            |                             |                    |
|                                                                          |                                  | -                           |                    |
| r Wentylator                                                             | $\langle$                        | Auto                        | $\rightarrow$      |
| ਰ੍ਹਾ Góra/Dół                                                            | $\langle$                        | <b>1</b>                    | $\rightarrow$      |
| Rrawo/Lewo                                                               | $\langle$                        | <u></u>                     | $\rightarrow$      |
| 3D AUTO                                                                  |                                  |                             |                    |
| Tryb Nieobecnośc                                                         |                                  |                             |                    |
| Favou                                                                    | rite Se                          | ttings                      |                    |
| Favourite 1                                                              |                                  | Favourite                   | 2                  |
|                                                                          |                                  |                             |                    |
| Opcje                                                                    |                                  |                             | >                  |
| Opcje<br>Programator tyge                                                | odniow                           | у                           | ><br>>             |
| Opcje<br>Programator tyg<br>Kalendarz                                    | odniow                           | у                           | ><br>><br>>        |
| Opcje<br>Programator tyg<br>Kalendarz<br>Wykres zużycia o                | odniow<br>energii                | y<br>elektryczne            | ><br>><br>><br>j > |
| Opcje<br>Programator tyge<br>Kalendarz<br>Wykres zużycia d               | odniow<br>energii                | y<br>elektryczne            | ><br>><br>><br>j > |
| Opcje<br>Programator tyg<br>Kalendarz<br>Wykres zużycia d<br>CAktur<br>K | odniow<br>energii<br>al. oprogr. | y<br>elektryczne<br>sprzęt. | ><br>><br>><br>j > |

Dotknij przycisku [Szczeg.], aby wyświetlić ekran szczegółów klimatyzatora.

Dotknij przycisku [Aktual. oprogr. sprzęt.].

#### Uwaga

- Wykonaj aktualizację oprogramowania sprzętowego w tym samym obszarze bezprzewodowej sieci LAN, w którym znajduje się klimatyzator.
- Wcześniej wyłącz klimatyzator.
- Jeśli aktualizacja oprogramowania sprzętowego zostanie wyłączona, przycisk nie będzie aktywny.

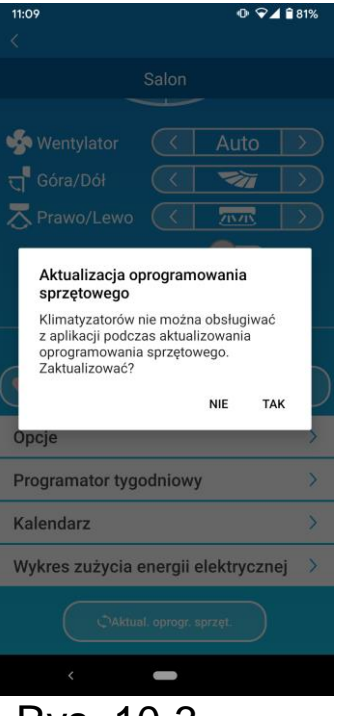

Rys. 10-3

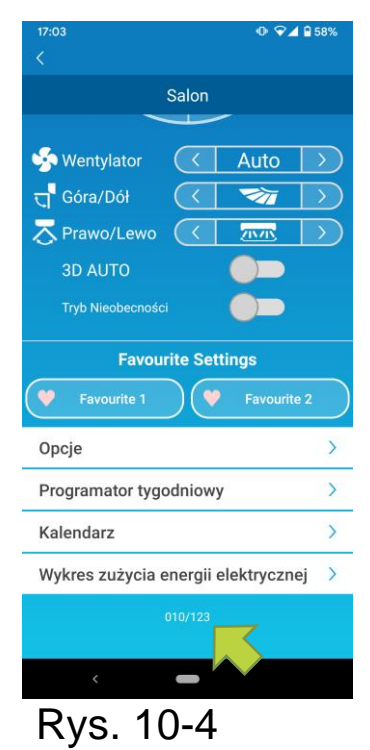

Dotknij przycisku [TAK], aby zaktualizować oprogramowanie sprzętowe do jego najnowszej wersji.

Aktualizacja oprogramowania sprzętowego trwa 10 minut (maks.).

Obsługa z poziomu aplikacji nie jest akceptowana w tym okresie.

Jeśli po 10 minutach (maks.) pojawi się przycisk "Aktual. oprogr. sprzęt.", powtórz aktualizację oprogramowania sprzętowego.

Gdy oprogramowanie sprzętowe zostanie zaktualizowane, zamiast przycisku "Aktual. oprogr. sprzęt." pojawi się wersja oprogramowania sprzętowego.

### 11. Menu główne

Aby wyświetlić menu główne dotknij przycisku menu (=) pojawiającego się w lewym górnym rogu ekranu, takiego jak "Lista klimatyz.".

| 14:11 ■ C □ ►                    | <ul> <li>Lista klimatyz.:</li> <li>Alerty:</li> </ul> | pozwala na o<br>ustawienie klima<br>sprawdza alerty. | bsługę lub<br>atyzatora. |
|----------------------------------|-------------------------------------------------------|------------------------------------------------------|--------------------------|
| ijestr                           |                                                       |                                                      | I                        |
| Lista klimatyz.                  | ■ Ustaw. aplikacji:                                   | pozwala na p<br>trybu działa                         | orzełączenie<br>inia lub |
| ***                              | ■ Instr. obsługi:                                     | ustawienie hasła                                     | ı<br>cie obsługi         |
| Ustaw. aplikacji Instr. obsługi  | ■ Instr. obsidgi.                                     | wyswicia mstruk                                      | ပျှင့် ပာဒီ၊ပီမျှို.     |
| Przetwarzanie danych osobowych > |                                                       |                                                      |                          |
| Warunki świadczenia usługi >     |                                                       | wyswietia inform                                     | nacje na                 |
| Czesto zadawane pytania          |                                                       | temat przetwarza                                     | ania danych              |
|                                  |                                                       | osobowych.                                           |                          |
|                                  | Warunki świadczer                                     | nia usługi:                                          |                          |
|                                  |                                                       | Wyświetla                                            | warunki                  |
|                                  |                                                       | świadczenia usł                                      | ugi.                     |
| <                                | ■ Czesto zadawane                                     | pytania:                                             | •                        |
| Rys. 11-1                        | د الم                                                 | Wyświetla                                            | często                   |
|                                  |                                                       | zadawane pytan                                       | ia.                      |

Anulowanie trybu demonstracyjnego

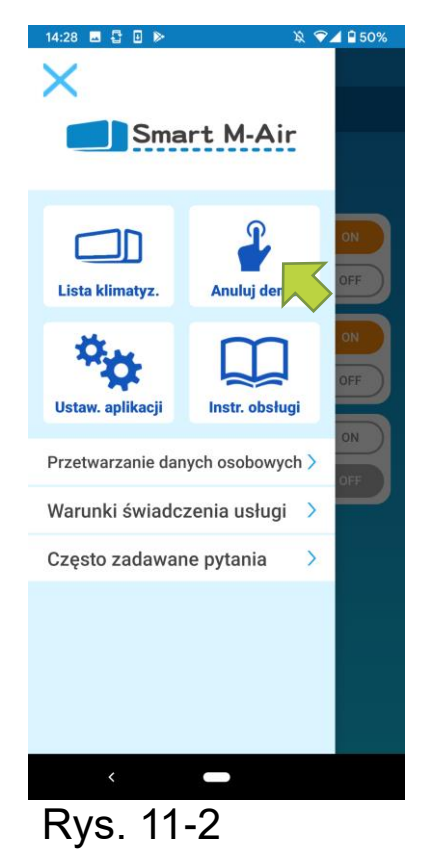

W trybie demonstracyjnym Anuluj demo: Wychodzi z trybu demonstracyjnego.

### 12. Sprawdzanie alertów

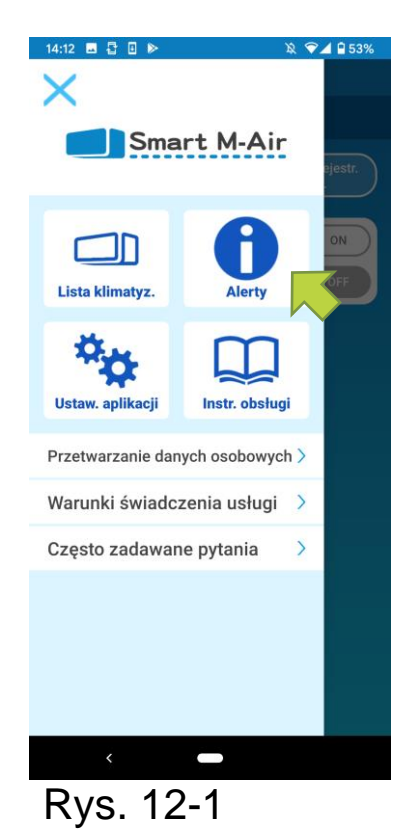

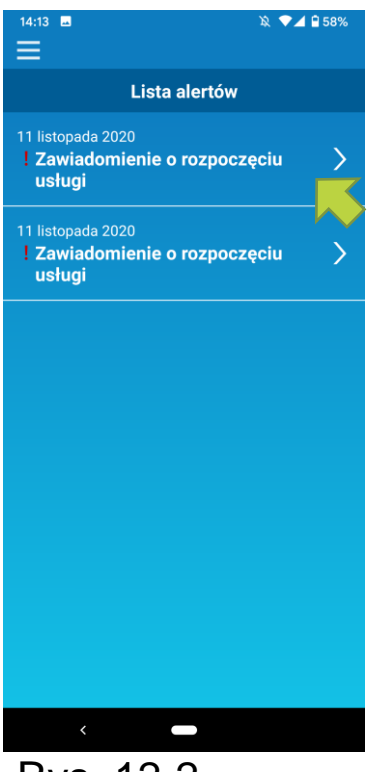

Rys. 12-2

Otwórz menu główne i dotknij przycisku [Alerty].

Pojawi się lista alertów.

Dotknij każdego alertu, aby wyświetlić ekran szczegółów dotyczących alertów i aby się z nimi zapoznać.

pojawia się w przypadku alertu, z którym nie zapoznano się na ekranie szczegółów dotyczących alertów.

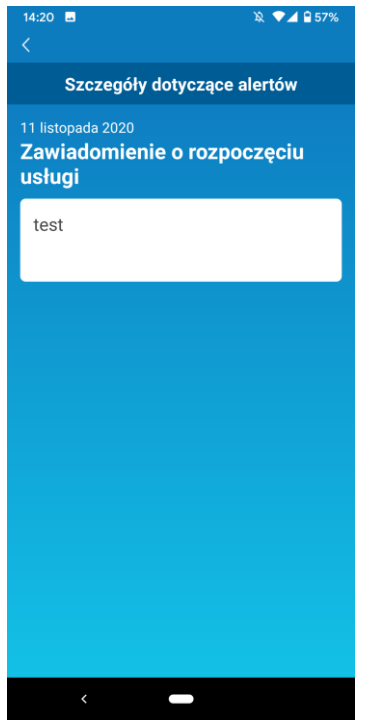

Rys. 12-3

### 13. Zmiana ustawień aplikacji

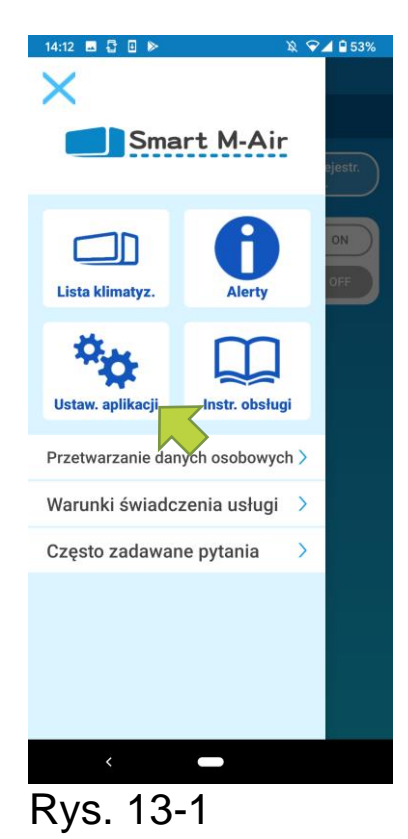

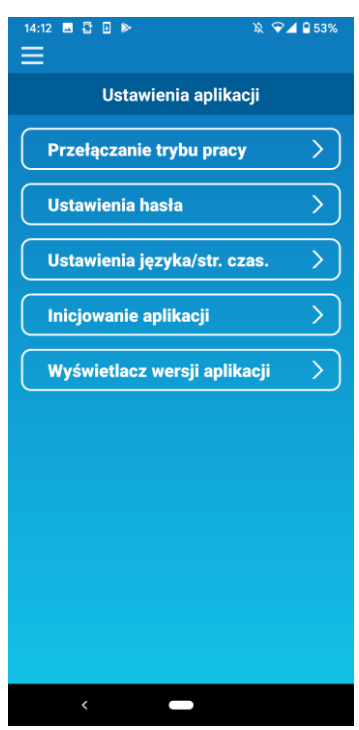

Rys. 13-2

Otwórz menu główne i dotknij przycisku [Ustaw. aplikacji].

Pojawi się ekran "Ustawienia aplikacji".

- Przełączanie trybu pracy: Przełączniki pomiędzy trybem pracy zdalnej i ograniczonym trybem domowym.
  - → Do "Przełączanie trybu pracy"
- Ustawienia hasła: Ustawia hasło.
  - → Do <u>"Resetowanie hasła"</u>
- Ustawienia języka/ str. czas.: Pozwala na ustawienie języka, który będzie używany w aplikacji dla smartfona oraz strefy czasowej klimatyzatora.
  - → Do <u>"Ustawienia języka/strefy czasowej"</u>
- Inicjowanie aplikacji: Inicjuje aplikację dla smartfona.
  - → Do "Inicjowanie aplikacji"
- Wyświetlanie wersji aplikacji: Wyświetla wersję aplikacji dla smartfona.
  - → Do <u>"Wyświetlacz wersji aplikacji"</u>

#### Uwaga

 W "Trybie domowym ograniczonym" nie można uruchomić "Ustawień hasła".

W "Trybie demonstracyjnym", obsługiwać można tylko "Ustawienia języka/ strefy czasowej" oraz "Wyświetlacz wersji aplikacji". Funkcje, które nie mogą być obsługiwane, są wyświetlane w kolorze szarym, i nic nie zostanie wyświetlone nawet po ich dotknięciu.

Przełączanie trybu pracy

Można zobaczyć bieżący tryb pracy. Aby przełączyć tryb pracy, należy wybrać żądany tryb i dotknąć przycisku \_\_\_\_\_.

• Przełączanie do "Trybu pracy zdalnej"

| 11:04<br><                               | ID ♥▲ ■ 82%                   |
|------------------------------------------|-------------------------------|
| Ustawienia języ                          | ka/strefy czasowej            |
| język polski                             |                               |
| Asia/Tokyo                               | >)                            |
| Ustaw bieżącą stre<br>klimatyzatora jako | fę czasową<br>strefę czasową. |
| D.                                       | >                             |
| Wybierz jednostkę                        | temperatury.                  |
|                                          |                               |
|                                          |                               |
|                                          |                               |
|                                          |                               |
| <                                        | -                             |

Rys. 13-3

Dotknij przycisku [Tryb pracy zdalnej] → Dotknij przycisku w prawym górnym rogu.

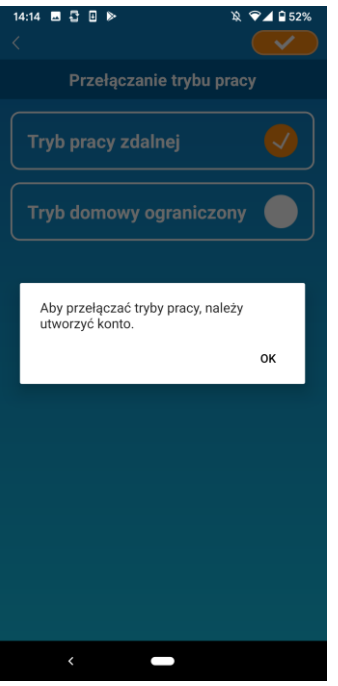

Rys. 13-4

Kiedy pojawi się wyskakujący komunikat o utworzeniu konta, Dotknij przycisku [OK], wyraź zgodę na przetwarzanie danych osobowych i utwórz konto.

→ Do "Tworzenie konta użytkownika"

• Przełączanie do "Trybu domowego ograniczonego"

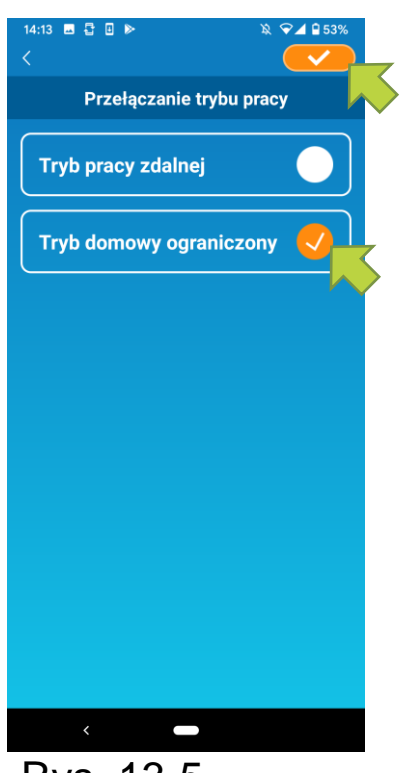

Dotknij przycisku [Tryb domowy ograniczony]  $\rightarrow$  Dotknij przycisku  $\checkmark$  w prawym górnym rogu, aby przełączyć tryb.

Uwaga

 Należy pamiętać, że po przełączeniu trybu na "Tryb domowy ograniczony", używane informacje o koncie w "Trybie pracy zdalnej" zostaną usunięte.

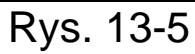

Pojawią się wyskakujące okienka do wyłączenia pracy zdalnej i do usunięcia danych serwera, należy dotknąć przyciski [Tak].

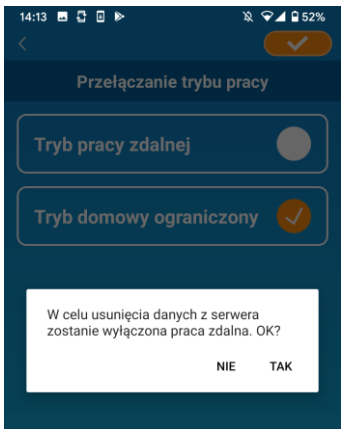

Rysunek 13-6

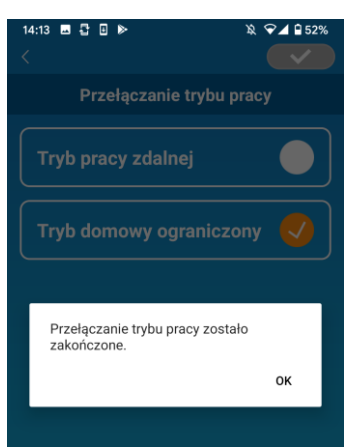

Rys. 13-8

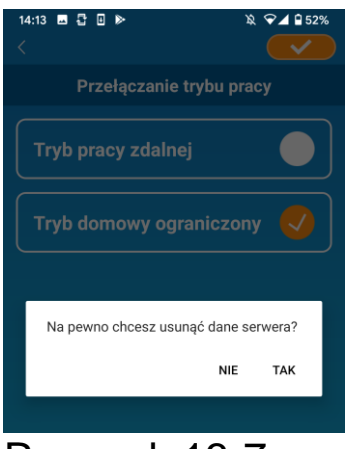

Rysunek 13-7

Po zakończeniu przełączania trybu pracy pojawi się wyskakujący komunikat, dotknij przycisku [OK].

### Resetowanie hasła

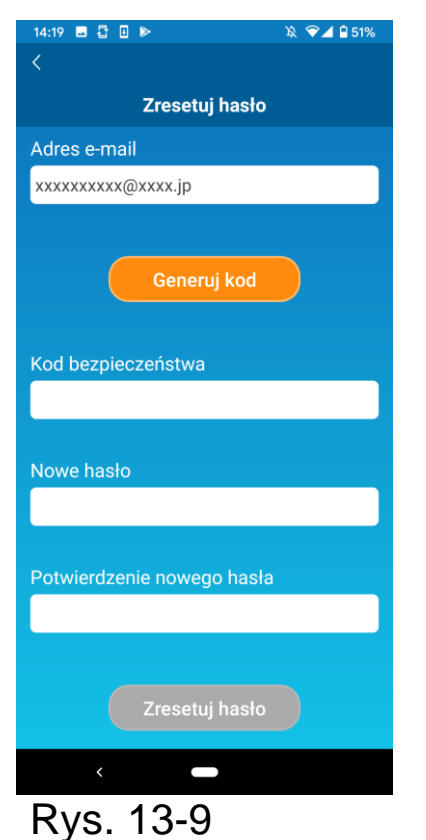

| 14:20 🖪 🔓 🖪 🕨                                                                           | 滾 💎 🖌 🔒 51%                              |
|-----------------------------------------------------------------------------------------|------------------------------------------|
|                                                                                         |                                          |
| Zresetuj hasło                                                                          |                                          |
|                                                                                         |                                          |
| smartmair2020@gmail.com                                                                 |                                          |
|                                                                                         |                                          |
| Wysłano wiadomość e-mail n<br>smartmair2020@gmail.com.<br>adres e-mail i wpisz kod bezp | a adres<br>Potwierdź<br>ieczeństwa<br>OK |
| Nowe hasło                                                                              |                                          |
|                                                                                         |                                          |

Rys. 13-10

Wprowadź zarejestrowany adres e-mail i naciśnij przycisk [Generuj kod].

#### Uwaga

 Po naciśnięciu przycisku [Generuj kod], zachowaj ten ekran do momentu zakończenia procesu zresetowania hasła.

Jeśli dotkniesz przycisku **K** i powrócisz do poprzedniego ekranu, operacje te zostaną anulowane.

Kiedy pojawi się wyskakujący komunikat dotyczący wysyłania wiadomości e-mail, kliknij przycisk [OK].

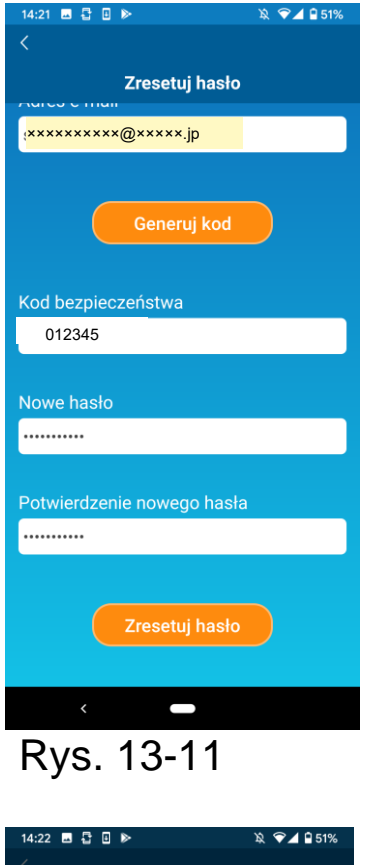

| Zresetuj hasło                  |           |
|---------------------------------|-----------|
| xxxxxxxx@xxxxx.jp               |           |
|                                 |           |
|                                 |           |
| Kod bezpieczeństwa              |           |
| ( Hasło zostało ponownie zareje | strowane. |
| N                               | ок        |
|                                 |           |
|                                 |           |

Rys. 13-12

Wiadomość e-mail z kodem bezpieczeństwa zostanie wysłana na podany przez Ciebie adres e-mail. Wpisz "Kod bezpieczeństwa" oraz "Nowe hasło", a następnie dotknij przycisku [Zresetuj hasło], aby zaktualizować hasło.

#### Uwaga

 Hasło musi zawierać od 8 do 16 znaków, w tym co najmniej jeden znak alfabetyczny i jeden znak numeryczny. Ustawienia języka/strefy czasowej

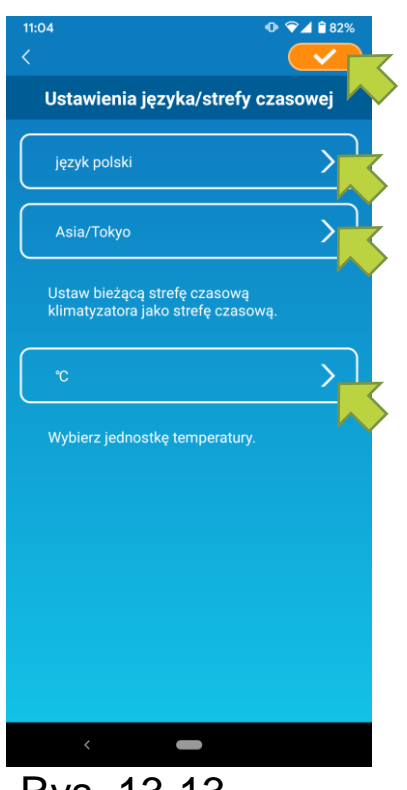

Rys. 13-13

Pojawia się ekran "Ustawienia języka/strefy czasowej".

Wybierz język, który będzie używany w aplikacji.

Wybierz strefę czasową. Wybierz tę strefę czasową, w której zlokalizowany jest klimatyzator obsługiwany za pomocą aplikacji.

Wybierz jednostkę temperatury.

Na koniec, dotknij przycisku <u>v</u> w prawym górnym rogu, aby ukończyć ustawianie.

### • Inicjowanie aplikacji

Inicjuje aplikację na smartfonie.

#### Uwaga

 Należy pamiętać, że w przypadku inicjowania aplikacji w "Trybie pracy zdalnej", informacja o zalogowanym koncie zostanie usunięta.

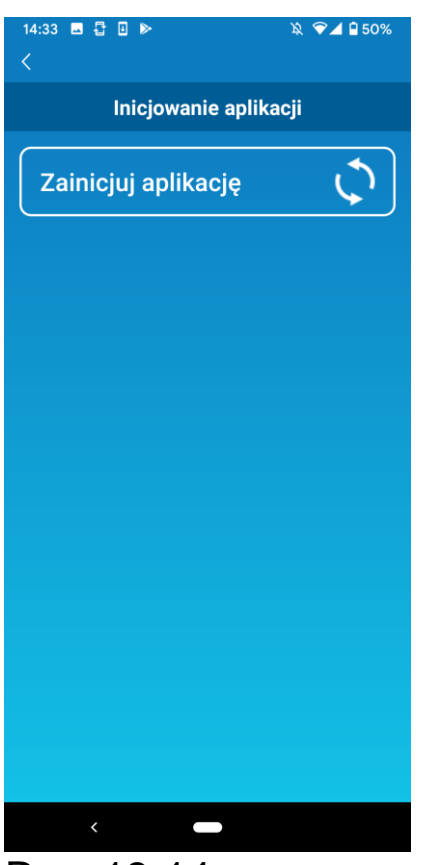

Rys. 13-14

Naciśnij przycisk [Zainicjuj aplikację].

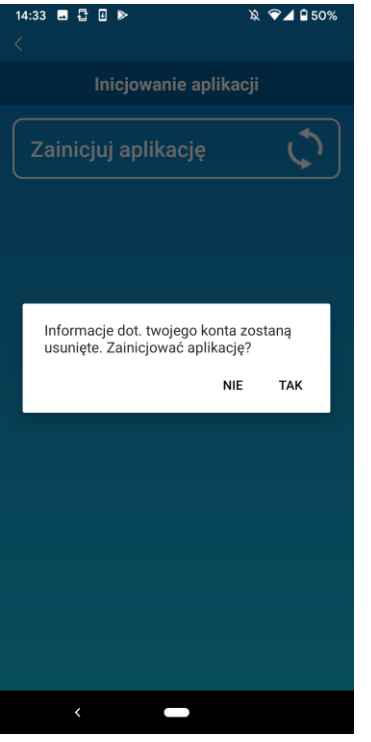

Rysunek 13-15

| 14:33 ■ 🖥 🖬 🕨 🔌                               | ❤⊿ 🕯 50% |
|-----------------------------------------------|----------|
| Inicjowanie aplikacji                         |          |
| Zainicjuj aplikację                           |          |
|                                               |          |
|                                               |          |
| Zakończono inicjowanie. Zamknij<br>aplikację. |          |
|                                               | ок       |
|                                               |          |
|                                               |          |
|                                               |          |
|                                               |          |
|                                               |          |

Rysunek 13-16

Kiedy pojawi się wyskakujący komunikat "Informacje dot. twojego konta zostaną usunięte. Czy chcesz zainicjować aplikację?", naciśnij przycisk [TAK].

Kiedy pojawi się wyskakujący komunikat o treści "Zakończono inicjowanie. Zamknij aplikację.", naciśnij przycisk [OK], aby zamknąć aplikację. • Wyświetlacz wersji aplikacji

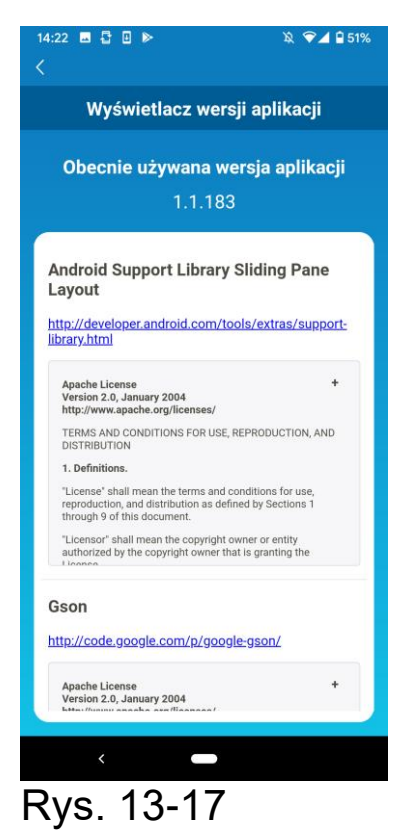

Wyświetla wersję aplikacji na Twoim smartfonie.

### 14. Rozwiązywanie problemów

Gdy klimatyzator, który chcesz zarejestrować, nie pojawia się na ekranie listy klimatyzatorów

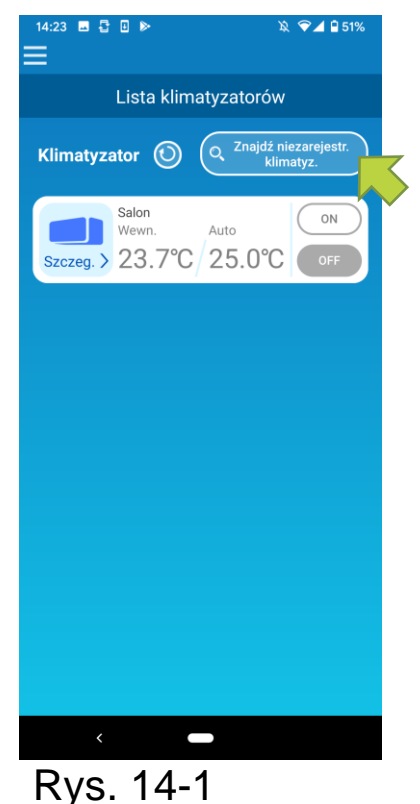

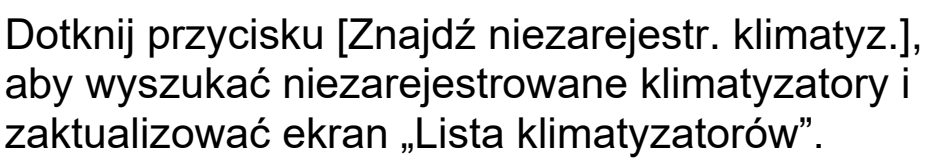

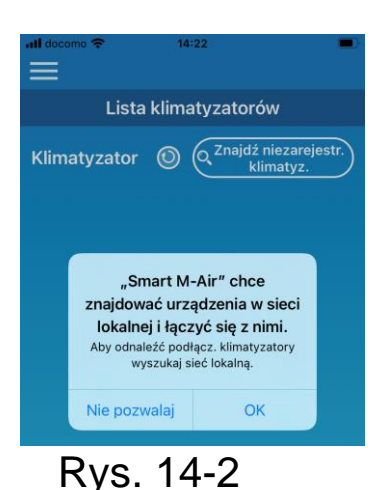

W przypadku poproszenia o "przeszukanie sieci lokalnej" w systemie iOS, należy dotknąć przycisku "OK".

W sytuacji przypadkowego dotknięcia przycisku "Nie pozwalaj", zmień "sieć lokalną" urządzenia Smart M-Air w ustawieniach pozwoleń aplikacji iOS na "WŁ.", a następnie dotknij ponownie przycisku "Znajdź niezarejestrowany klimatyzator".

• Jak usunąć zarejestrowany klimatyzator

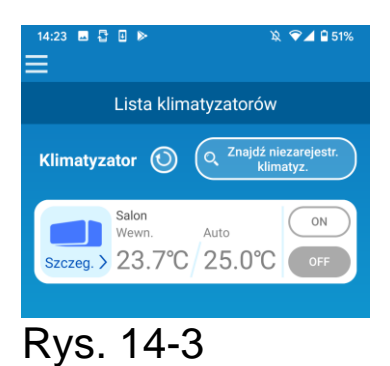

Aby usunąć zarejestrowany klimatyzator, wciśnij i przytrzymaj (przez 2s) ikonę docelowego klimatyzatora.

| 14:23 ■ 🖥 🛛 🕨 🛛 🕸 🗣 🖉 🗣 🛣 🗐 👘                                   |
|-----------------------------------------------------------------|
| Lista klimatyzatorów                                            |
| Klimatyzator (O <sup>Znajdź niezarejestr.</sup><br>klimatyz.    |
| Salon<br>Wewn. Auto<br>Szczeg. > 23.7°C 25.0°C                  |
| <b>Usuń klimatyzator</b><br>Usunąć zarejestrowany klimatyzator? |
|                                                                 |
| NIE TAK                                                         |
| NIE TAK                                                         |
| NIE TAK                                                         |
| NIE TAK                                                         |
| NIE TAK                                                         |

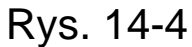

Kiedy pojawi się wyskakujące okno dotyczące usuwania klimatyzatora, kliknij przycisk [TAK].

 Gdy pojawi się powiadomienie o usterce na liście klimatyzatorów

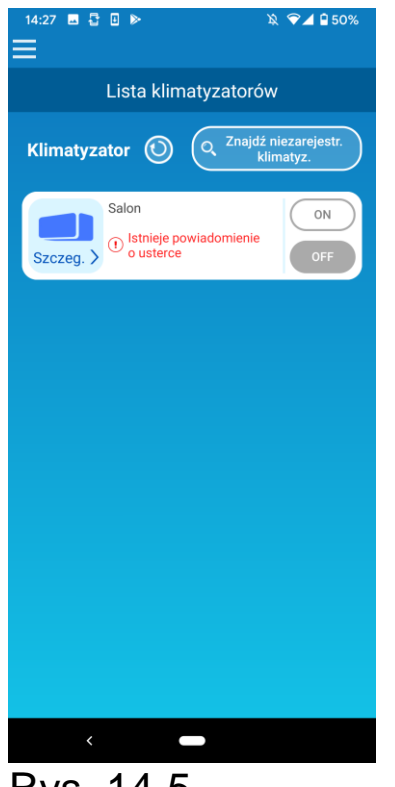

Gdy pojawia się powiadomienie o usterce, oznacza to, że wykryto anomalię klimatyzatora. Skontaktuj się z dealerem.

Gdy włączone jest "Powiadomienie o błędzie klimatyzatora" z ustawień opcji, wiadomość e-mail zostanie wysłana na zarejestrowany adres e-mail.

Rys. 14-5

• Gdy zapomnisz hasła i nie możesz się zalogować

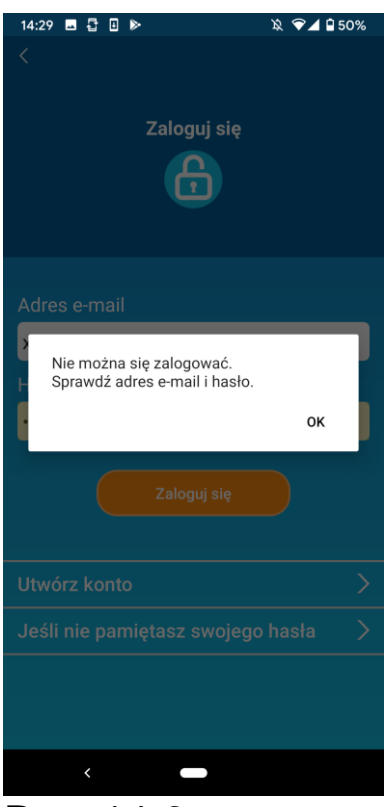

Jeśli nie pamiętasz hasła i nie udało Ci się zalogować, naciśnij przycisk [OK] w wyskakującym okienku, następnie przycisk [Jeśli nie pamiętasz swojego hasła], aby wyświetlić ekran "Zresetuj hasło" i ustawić nowe hasło.

→ Do <u>"Resetowanie hasła"</u>

Rys. 14-6

• Gdy obsługa realizowana jest przez inne konto

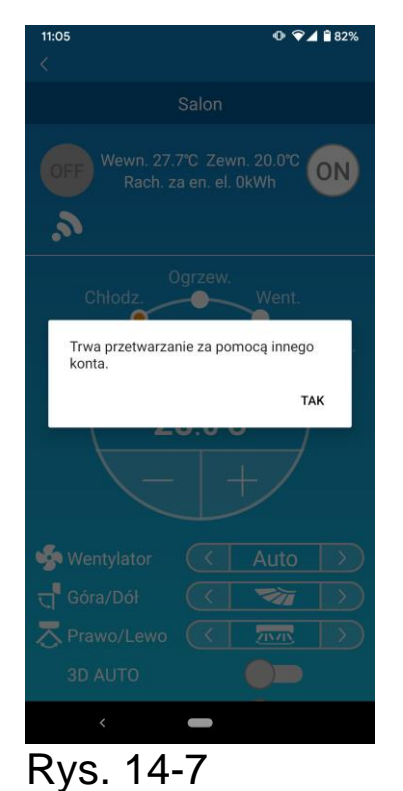

Komunikat pokazuje się w następujących przypadkach:

- Gdy aplikacja obsługiwana jest z innego smartfona w tym samym czasie
- Gdy klimatyzator zmienia swój stan działania na podstawie ustawionego

sterowania

Urządzenie nie jest uszkodzone, dlatego spróbuj ponownie po chwili

(Po mniej więcej 1 minucie)

• Gdy nie wyświetla się "Przypomnienie powiadomienia o wyłączeniu (w przypadku systemu operacyjnego Android)

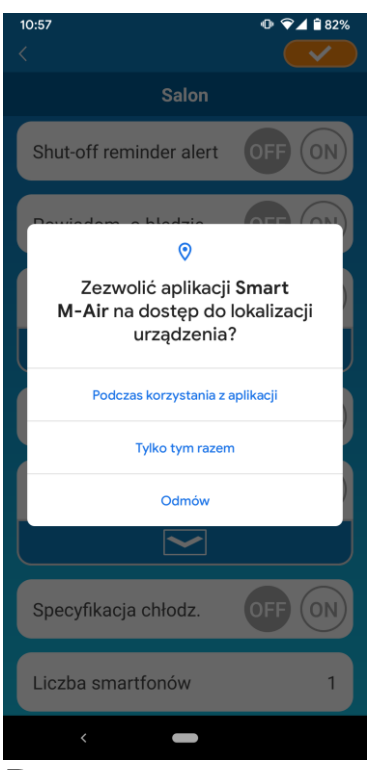

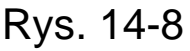

Należy wybrać opcję "Podczas korzystani z aplikacji", gdy pojawi się żądanie dozwolenia dostępu do informacji Twojego urządzenia dla tej aplikacji.

W sytuacji przypadkowego dotknięcia innych przycisków, takich jak "Tylko tym razem" lub "Odmów", można zmienić wybór na "W trakcie korzystania z tej aplikacji" na ekranie ustawień systemu operacyjnego Android.

#### MITSUBISHI HEAVY INDUSTRIES THERMAL SYSTEMS, LTD.

2-3, Marunouchi 3-chome, Chiyoda-ku, Tokio, 100-8332, Japonia http://www.mhi-mth.co.jp/en/

#### MITSUBISHI HEAVY INDUSTRIES AIR-CONDITIONING EUROPE, LTD.

5 The Square, Stockley Park, Uxbridge, Middlesex, UB11 1ET, Wielka Brytania Telefon: +44-333-207-4072 Fax: +44-333-207-4089 http://www.mhiae.com/

#### MHIAE SERVICES B.V.

(Spółka należąca w całości do MITSUBISHI HEAVY INDUSTRIES AIR-CONDITIONING EUROPE, LTD.) Herikerbergweg 238, Luna ArenA, 1101 CM Amsterdam, Królestwo Niderlandów P.O. Box 23393 1100 DW Amsterdam, Królestwo Niderlandów Telefon: +31-20-406-4535 http://www.mhiaeservices.com/

#### MITSUBISHI HEAVY INDUSTRIES AIR-CONDITIONERS AUSTRALIA, PTY. LTD.

Block E, 391 Park Road, Regents Park, NSW, 2143 PO BOX 3167, Regents Park, NSW, 2143 Telefon: +61-2-8774-7500 Fax: +61-2-8774-7501 https://www.mhiaa.com.au